## 성운대학교 교직원 연말정산 안내

| 1                                | □ 국세청 홈텍스 접속 ( <u>www.hometax.go.kr)</u>                                                                                                    |
|----------------------------------|----------------------------------------------------------------------------------------------------|
|                                  | ▶ 국세청홈텍스 🔤 👻 🔍                                                                                                    |
|                                  | 🗉 VIEW 🗔 이미지 📿 지식iN 🙁 인플루언서 🕑 동영상 🛆 쇼핑 💷 > 🚥                                                                                                    |
|                                  | <ul> <li>S www.hometax.go.kr</li> <li>국세청 홈택스</li> <li>조회·발급, 민원증명, 신청·제출, 신고·납부, 상담·제보, 연말정산, 전자세금계산서, 전자불복<br/>청구, 현금영수증.</li> <li>▶ Google Play</li> <li>☞ 앱스토어</li> </ul>                                                                                  |
| 2                                | □ [연말정산 간소화 바로가기] 클릭                                                                                                    |
| • 연말정(                           | 방전 · · · · · · · · · · · · · · · · · · ·                                                                                                    |
| 연말정<br>(공제지                      | 산간소화 바로가기 🌶 편리한 연말정산 바로가기 🌶 부가가치세 신고 바로가기 🌶 홈택스 바로가기 🌶 서비스                                                                                                    |
| * 연말정신<br>제출한 !<br>관련 자!<br>입니다. | ·간소화란 영수증 발급기관이 = 편리한 연말정산이란 공제신고서 작성, 회 = 부가가치세 신고 서비스 바로가기 입니다. = 사업장현황 신고, 전자세금계산서 발급 등<br>의료비, 보험료 등 소득-세액공제 사에 On-line 제출, 예상세액 계산, = [회원가입자]만 사용가능하므로 의 서비스를 이용하려면 홈팩스 바로가기<br>말 이 절세안내를 받을 수 있는 서비스 [비회원]은 회원가입 후 이용하시기 바랍 글 이용하여 주시기 바랍니다.<br>입니다. 니다. |

| 3                                           |                                 | 인증서 :                                                                                         | 로그인                                                                                 |                                                                               |                                                                                                  |                                                                                                    |                                                                                   |                                                                   |
|---------------------------------------------|---------------------------------|-----------------------------------------------------------------------------------------------|-------------------------------------------------------------------------------------|-------------------------------------------------------------------------------|--------------------------------------------------------------------------------------------------|----------------------------------------------------------------------------------------------------|-----------------------------------------------------------------------------------|-------------------------------------------------------------------|
|                                             |                                 | · 희원가입 없이 공동-<br>- 다만, 인종기관에 고<br>· 공동-금융인중서는 은<br>※ 국내거주 외국인의                                | 영홈택스<br>2신 것을 환영합니<br>응인증서, 간편인증(민<br>부하 등의 문제가 있는<br>형·우체국중권사의 인택<br>경우 성명 입력 시 영문 | <b> 다.</b><br>간인증서)을 통하여 연<br>경우 인증서별로 잠시<br>터넷 방킹 등으로 발급 1<br>(대문자), 띄어쓰기 등여 | 괄정산 서비스를 이용할 수<br>서비스가 중단될 수 있습<br>받을 수 있습니다.<br>비 주의하여 주시기 바랍니<br>로그인 안니                        | ③         ①           있습니다.         □           니다.         □           다.         □           ○         간편인증 자세히보기 | く<br>と<br>一<br>で<br>の<br>の<br>の<br>の<br>の<br>の<br>の<br>の<br>の<br>の<br>の<br>の<br>の |                                                                   |
|                                             |                                 | <ul> <li>로그인</li> <li>성명</li> <li>주민등록반</li> <li>연말정신</li> <li>개인정</li> <li>* 홈택스는</li> </ul> | 호<br>호<br>는 서비스 이용에 대한 등<br>보 수집·이용 동의(필수<br>수집이용 및 고유식별정보<br>국세기본법 시행령 및 :         | 등의<br>                                                                        | 공동·금융인증서 로그인<br>고유식별정.<br>있으며, 동의를 거부하는 경우 단<br>주민등록번호가 포함된 자료                                   | 간편인증 로그<br>[] :<br>보 처리 동의(필수) 전세<br>1발정산서비스를 이용할 수 없<br>2를 처리할 수 있습니다. [                                           | 인<br>전체 등의<br>히보기<br>:습니다.<br>법령보기                                                |                                                                   |
| 4<br>소득 · 세약                                | <br>                            | 근무 월<br>소득세액<br>자료 조회                                                                         | 확인 (중<br>공제 자                                                                       | 간 입·퇴<br>료 조회                                                                 | 사자의 경<br>클릭<br><sup>간소화자료 제설</sup>                                                               | 우 근로한                                                                                                    | <u> 월</u> 만 /                                                                     | 선택)<br>제공동의 현황                                                    |
| * 귀속년도                                      | 2023년                           | ✔ 전체월해제                                                                                       | ✔ 1월 ✔ 2월<br>✔ 7월 ✔ 8월                                                              | / 3월 / 4월 / 5<br>/ 9월 / 10월 / 1                                               | 6월 ✔ 6월<br>1월 ✔ 12월                                                                              | 에 조회하기 🗌 한번에                                                                                                    | 내려받기 인쇄                                                                           | 하기 점자받기                                                           |
| 건강/고용5<br>(National Hea<br>Employment Insu  | 2 <b>험</b><br>litty/<br>jrance) | 국민연금<br>(National Pension)                                                                    | 보험료<br>(Insurance)                                                                  | 역료비<br>(Medical Expenses)                                                     | 교육비<br>(Education Expenses)                                                                      | 신용카드<br>(Credit Card)                                                                                               | 직불카드 등<br>(Debit Card)                                                            | 현금영수증<br>(Cash Receipt)                                           |
| 개인연금저<br>연금계좌<br>(Pension Savi              | <b>₫/</b><br>Ings)              | 주택자금<br>(Housing Funds)                                                                       | 휠세액<br>(Monthly rent)                                                               | 주택미연저축<br>(Home Purchasing<br>Savings)                                        | 장기집합투자증권자축/<br>변치기업투자신덕<br>(LT investment avings/<br>Venture investment<br>tweft                 | 소기업 · 소상공인<br>공제부금<br>(Membership Fee For<br>Smell Size Enterprises)                                                | 기부금<br>(Donation)                                                                 | <mark>장에인증명서</mark><br>(Certificate of Person with<br>Disability) |
| <u>※ 연말정산간</u><br>5                         | 소화자                             | iz는 소득·세역공자<br>[공제신]                                                                          | <sup>중명서류</sup> 발급기<br>고서 작성                                                        | 한미 제출한 자료를 :<br>] 클릭                                                          | 가<br>그대로 보여주는 것이!                                                                                | 가<br>므로 공제요건은 근로                                                                                                    | 자가 확인해야 합니                                                                        | л.<br>ІСІ.                                                        |
| 소득ㆍ세액                                       | 공제                              | 자료 조회                                                                                         |                                                                                     |                                                                               | 간소화자료 제품                                                                                         | 형 예상세액 계산                                                                                                    | 공제신고서작성                                                                           | 제공동의 현황                                                           |
| * 귀속년도                                      | 2023년                           | ▶ 전체윌해제                                                                                       | <ul> <li>✓ 1월</li> <li>✓ 2월</li> <li>✓ 7월</li> <li>✓ 8월</li> </ul>                  | 3월 ✔ 4월 ✔ 5<br>9월 ✔ 10월 ✔ 1                                                   | [월 ✔ 6월<br>1월 ✔ 12월 ● 한번(                                                                        | 세 조회하기 한번에                                                                                                    | 【내려받기】 인±                                                                         | 하기 점자받기                                                           |
| 건강/고용보<br>(National Heal<br>Employment Insu | ଷ୍ପ<br>tv<br>rance)             | 국민연금<br>(National Pension)                                                                    | 보험료<br>(Insurance)                                                                  | 의료비<br>(Medical Expenses)                                                     | 교육비<br>(Education Expenses)                                                                      | 신용카드<br>(Gredit Card)                                                                                               | 직불카드 등<br>(Debit Card)                                                            | 현금영수증<br>(Cash Receipt)                                           |
| 개인연금저희<br>연금계좌<br>(Persion Savir            | <b>€/</b><br>ngs)               | 주택자금<br>(Housing Funds)                                                                       | <mark>월세역</mark><br>(Monthly rent)                                                  | <b>주택미련저</b> 축<br>(Home Purchasing<br>Savings)                                | <mark>경기집합투자증권자숙/<br/>변치기업투자산탁</mark><br>(LT investment savings/<br>Venture investment<br>truet) | 소기업 · 소상공인<br>공제부금<br>(Membership Fee For<br>Smell Size Enterprises)                                                | 기부금<br>(Donation)                                                                 | <mark>장매인증명서</mark><br>(Certificate of Person with<br>Disability) |

|                                                                                                    |                                                                                                    | 七千                                                                                                    | ~1 ~                                                                                                |                                                                                                    |                                                                                  |                                                            | ,                                                                                                    | , 01                                                                                                    |                                                                                               |                                                                                                    |                                                                                |                                                                                          |                                                                                                    |
|----------------------------------------------------------------------------------------------------|----------------------------------------------------------------------------------------------------|----------------------------------------------------------------------------------------------------|----------------------------------------------------------------------------------------------------|----------------------------------------------------------------------------------------------------|----------------------------------------------------------------------------------|------------------------------------------------------------|----------------------------------------------------------------------------------------------------|----------------------------------------------------------------------------------------------------|-----------------------------------------------------------------------------------------------|----------------------------------------------------------------------------------------------------|--------------------------------------------------------------------------------|------------------------------------------------------------------------------------------|----------------------------------------------------------------------------------------------------|
| 6                                                                                                    |                                                                                                    | 조저                                                                                                    | 그무                                                                                                  | 지가 이                                                                                                    | 느 겨                                                                              | 우                                                          | 추가                                                                                                    | 하거                                                                                                    | 나벽                                                                                            | 月亡                                                                                                    | 서며                                                                             | 제곡                                                                                       | ž.                                                                                                    |
| 0                                                                                                    |                                                                                                    | 0 ´Ľ                                                                                                    | L                                                                                                   |                                                                                                    | L 10                                                                             |                                                            |                                                                                                    | 01 / 1                                                                                                    | -  i                                                                                          | <u>-</u>                                                                                                    | ~1 ບ                                                                           | /1] i                                                                                    | 之                                                                                                    |
|                                                                                                    |                                                                                                    | (근크                                                                                                    | 르소득                                                                                                 | ÷ 원천장                                                                                                    | J 수영·                                                                            | 수증                                                         | .)                                                                                                    |                                                                                                    |                                                                                               |                                                                                                    |                                                                                |                                                                                          |                                                                                                    |
|                                                                                                    |                                                                                                    | 공제신                                                                                                    | 신고서 직                                                                                               | 讨성                                                                                                    |                                                                                  |                                                            |                                                                                                    |                                                                                                    |                                                                                               |                                                                                                    |                                                                                | ×                                                                                        |                                                                                                    |
|                                                                                                    |                                                                                                    |                                                                                                    |                                                                                                    |                                                                                                    |                                                                                  |                                                            |                                                                                                    |                                                                                                    |                                                                                               |                                                                                                    |                                                                                |                                                                                          |                                                                                                    |
|                                                                                                    |                                                                                                    | · 본                                                                                                    | <mark>서비스는</mark><br>네대주, 대한<br>여 Step.기분                                                           | <mark>간소화 자료의</mark><br>한민국 국적, 거주<br>론사항 입력에서 ?                                                                                                    | <mark>공제항목과</mark><br>자가 아닌 경<br>관련내용을                                           | + <b>부양가</b><br>경우에는<br>수정하시                               | <b>족으로만</b><br>공제신고서<br>기 바랍니                                                                                                    | <mark>공제신</mark> 고<br>1 작성 후<br>다.                                                                                                    | <mark>2서를 작</mark><br>, [공제신                                                                  | <mark>성할 수 (</mark><br>고서 수정                                                                                                    | <mark>있습니다</mark> .<br>하기]로 (                                                  | 이동하                                                                                      |                                                                                                    |
|                                                                                                    |                                                                                                    | - 공<br>바                                                                                                    | 제대상임에<br>랍니다.                                                                                       | 도 선택이 안된 지                                                                                                    | 자료가 있거니                                                                          | ∤ 잘못 선                                                     | 택한 경우                                                                                                    | 2, 간소화                                                                                                    | 자료를 디                                                                                         | 시 조회히                                                                                                    | 여 선택히                                                                          | ト시기                                                                                      |                                                                                                    |
|                                                                                                    |                                                                                                    | * 공                                                                                                    | 제신고서를                                                                                               | 온라인으로 제출                                                                                                    | 하는 서비스                                                                           | 는 회사기                                                      | 아신청한                                                                                                    | 경우에 기                                                                                                    | 능합니다                                                                                          | 12                                                                                                    |                                                                                |                                                                                          |                                                                                                    |
|                                                                                                    |                                                                                                    |                                                                                                    |                                                                                                    |                                                                                                    |                                                                                  |                                                            |                                                                                                    |                                                                                                    |                                                                                               |                                                                                                    |                                                                                |                                                                                          |                                                                                                    |
|                                                                                                    |                                                                                                    | 근무치                                                                                                    | 해 선택                                                                                                | 성운대학교                                                                                                    |                                                                                  | ~                                                          | 총급여                                                                                                    |                                                                                                    |                                                                                               |                                                                                                    |                                                                                | 원                                                                                        |                                                                                                    |
|                                                                                                    |                                                                                                    |                                                                                                    |                                                                                                    |                                                                                                    |                                                                                  |                                                            |                                                                                                    |                                                                                                    |                                                                                               |                                                                                                    |                                                                                |                                                                                          |                                                                                                    |
|                                                                                                    |                                                                                                    |                                                                                                    |                                                                                                    |                                                                                                    |                                                                                  |                                                            |                                                                                                    |                                                                                                    |                                                                                               |                                                                                                    |                                                                                |                                                                                          |                                                                                                    |
|                                                                                                    |                                                                                                    |                                                                                                    |                                                                                                    |                                                                                                    |                                                                                  |                                                            |                                                                                                    |                                                                                                    |                                                                                               |                                                                                                    |                                                                                |                                                                                          |                                                                                                    |
|                                                                                                    |                                                                                                    |                                                                                                    |                                                                                                    |                                                                                                    | ਤਸ                                                                               | 신고서                                                        | 작성                                                                                                    | 닫기                                                                                                    |                                                                                               |                                                                                                    |                                                                                |                                                                                          |                                                                                                    |
|                                                                                                    |                                                                                                    |                                                                                                    |                                                                                                    |                                                                                                    |                                                                                  |                                                            |                                                                                                    | _                                                                                                    |                                                                                               |                                                                                                    |                                                                                |                                                                                          |                                                                                                    |
|                                                                                                    |                                                                                                    | 1                                                                                                    |                                                                                                    |                                                                                                    |                                                                                  |                                                            |                                                                                                    |                                                                                                    |                                                                                               |                                                                                                    |                                                                                |                                                                                          |                                                                                                    |
|                                                                                                    |                                                                                                    |                                                                                                    |                                                                                                    |                                                                                                    |                                                                                  |                                                            |                                                                                                    |                                                                                                    |                                                                                               |                                                                                                    |                                                                                |                                                                                          |                                                                                                    |
|                                                                                                    |                                                                                                    | 공제                                                                                                    | 신고                                                                                                  | 서 내용                                                                                                    | 확인                                                                               |                                                            |                                                                                                    |                                                                                                    |                                                                                               |                                                                                                    |                                                                                |                                                                                          |                                                                                                    |
| 7                                                                                                    |                                                                                                    | 공제                                                                                                    | 신고<br>ㄱ ㄷ                                                                                           | 서 내용<br>= 기리                                                                                                    | 확인                                                                               | ÷]. )                                                      | ) 근 -                                                                                                    | പ                                                                                                    | L 7                                                                                           | 40                                                                                                    | [-]-                                                                           | 1 21 7                                                                                   | न नामा                                                                                                    |
| 7                                                                                                    |                                                                                                    | 공제<br><u>기부</u>                                                                                                    | 신고<br>-금 등                                                                                          | 서 내용<br><u>등</u> 기타                                                                                                    | 확인<br>제출학                                                                        | 할 ㅅ                                                        | 류기                                                                                                    | <b>ト</b> 있                                                                                                    | 는 7                                                                                           | 성우                                                                                                    | [7]E                                                                           | 누서투                                                                                      | 루 첨부]                                                                                                    |
| 7                                                                                                    |                                                                                                    | 공제<br><u>기부</u><br>부양                                                                                                    | 신고<br>- <u>금 등</u><br>:가족                                                                           | 서 내용<br><u>등</u> 기타<br>추가 등                                                                                                    | · 확인<br>제출혁<br>- 수정                                                              | 할 <i>ኦ</i><br>사회                                           | 류기<br>-이 (                                                                                                    | ト 있<br>이는                                                                                                    | 는 7<br>경우                                                                                     | 병우<br>· [곳]                                                                                                    | [기<br>티<br>제신                                                                  | 구서투<br>고서                                                                                | 루 첨부]<br>수정하기 <sup>-</sup>                                                                                       |
| 7                                                                                                    |                                                                                                    | 공제<br><u>기부</u><br><u>부양</u>                                                                                                    | 신고<br>-금 등<br>:가족                                                                                   | 서 내용<br><u>등</u> 기타<br><u>추가 등</u>                                                                                                    | 확인<br>제출학<br><u>- 수정</u>                                                         | 할 <i>ኦ</i><br>사힝                                           | 류기<br>-이 9                                                                                                    | ▶ 있<br>있는                                                                                                    | 는 7<br>경우                                                                                     | 병우<br>· [공]                                                                                                    | [기티<br>제신]                                                                     | ∤서투<br>고서                                                                                | 루 첨부]<br>수정하기]                                                                                                   |
| 7                                                                                                    |                                                                                                    | 공제<br><u>기부</u><br><u>부양</u>                                                                                                    | 신고<br>-금 등<br>:가족                                                                                   | 서 내용<br><u>등</u> 기타<br><u>추가 등</u>                                                                                                    | 확인<br>제출학<br><u>- 수정</u>                                                         | 할 <i>사</i><br>사힝                                           | 류기<br>-이 9                                                                                                    | ト 있<br>있는<br><del>부양</del>                                                                                                    | 는 7<br>경우                                                                                     | 병우<br>· [공)                                                                                                    | [기티<br>제신]<br>사항                                                               | ⊦서투<br>고서                                                                                | 루 첨부]<br><u>수정하기]</u>                                                                                            |
| 7                                                                                                    |                                                                                                    | 공제<br><u>기부</u><br><u>부양</u>                                                                                                    | 신고<br>-금 등<br>:가족                                                                                   | 서 내용<br><u>등</u> 기타<br><u>추가 등</u><br><sup>기타서류 첨부</sup>                                                                                                    | 확인<br>제출학<br><u>· 수정</u>                                                         | 할 <i>ኦ</i><br>사힝                                           | 류기<br>-이 9                                                                                                    | 가 있<br>있는<br><sup>부양:</sup>                                                                                                    | 는 7<br>경우<br><sup>개족 추기</sup>                                                                 | 방우<br>· [공:<br>동수정·                                                                                                    | [기 E<br>제신:<br>사항<br>공제신고사                                                     | 구서투<br>고서                                                                                | 루 첨부]<br>수정하기]<br><sup>간편저출하기</sup>                                                                              |
| 7                                                                                                    |                                                                                                    | 공제<br><u>기부</u><br><u>부양</u>                                                                                                    | 신고<br>-금 등<br>:가족                                                                                   | 서 내용<br><u>등</u> 기타<br><u>추가 등</u><br>기타서류첨부                                                                                                    | 확인<br>제출학<br><u>수정</u>                                                           | 할 사<br>사힝                                                  | ]류기<br>-이 오                                                                                                    | 가 있<br>있는<br>부양                                                                                                    | 는 7<br>경우<br><sup>새로 적</sup><br><sup>제로 적</sup>                                               | 방우<br>[공:<br>동수정:<br>생하기                                                                                                    | [기]E<br>제신:<br>사항<br><sup>공제신고사</sup>                                          | 가서투<br>고서<br><sup>(</sup><br><sup>(</sup><br><sup>()</sup>                               | 루 첨부]<br>수정하기]<br>간편제출하기<br>설문조사 가기                                                                              |
| 7<br>                                                                                                    | <br>   <br>                                                                                                    | 공제<br><u>기부</u><br><u>부양</u>                                                                                                    | 신고<br>-금 등<br>:가족<br><sup>    </sup> 금등                                                             | 서 내용<br><u>등</u> 기타<br><u>추가 등</u><br>기타서류첨부                                                                                                    | 확인<br>제출학<br>수정                                                                  | 발 사<br>사힝                                                  | 류기<br>-이 <u>(</u>                                                                                                    | 가 있<br>있는<br>부양                                                                                                    | 는 7<br>경우<br><sup>새로 직</sup><br><sup>새로 직</sup>                                               | 성 우<br>· [공:<br>· 등 수정<br>성하기                                                                                                    | [기] E<br>제신.<br>생항<br><sup>공제신고사</sup><br><sup>예상세액</sup>                      | 나서투<br>고서<br>(<br><sup>( 수정하기</sup>                                                      | 루 첨부]<br>수정하기]<br>간 <sup>면제출하기</sup><br>설문조사 기기                                                                  |
| 7<br>• 2<br>*                                                                                                    |                                                                                                    | 공제<br><u>기부</u><br><u>부양</u>                                                                                                    | 신고<br>-금 등<br>:가족<br>기부금 등 :<br>인                                                                   | 서 내용<br><u>등</u> 기타<br><u>추가 등</u><br>기타서류첨부<br>기<br>립네 <sup>역</sup> ·거주재2                                                                                                    | 확인<br>제출학<br>수정                                                                  | 할 사<br>사힝<br><sup>공제소</sup>                                | 류기<br>-이 9<br>교서 PDF                                                                                                    | 가 있<br>있는<br><b>부양</b>                                                                                                    | 는 7<br>경우<br>새로 적<br>공제신고                                                                     | 성 우<br>· [공;<br>· 등수정<br>성하기                                                                                                    | [기] E<br>제신:<br>사항<br><sup>위상세역</sup>                                          | 나서투<br>고서<br>(<br>( 수정하기<br><sup>결과보기</sup>                                              | 루 첨부]<br><u>수정하기]</u><br>간편제출하기<br>설문조사 가기                                                                       |
| 7<br>• ন<br>শ                                                                                                    |                                                                                                    | 공제<br><u>기부</u><br><u>부양</u><br>내용확<br><sup>면급저촉</sup><br>소득세액                                                                                                    | 신고<br>-금 등<br>:가족<br>기부금 등<br>인<br>등<br>공제명세                                                        | 서 내용<br><u>5</u> 기타<br><u>추가 등</u><br>기타서류 첨부<br>기타서류 첨부                                                                                                    | 확인<br>제출학<br>수정                                                                  | 할 사<br>사힝<br><sup>공제소</sup><br><sup>의료비</sup><br>지급명세      | -이 <u>오</u><br>-이 <u>오</u><br>!고서 PDFI                                                                                                    | 가 있<br>있는<br>부양                                                                                                    | 는 7<br>73 우<br>개족 추기<br>새로 적<br>문제신고<br>문제신고<br>문제신고                                          | 정 우<br>· [공;<br>· 등 수정<br>성하기<br>· 너 출력                                                                                            | [기] E<br>제신:<br>생황<br><sup>공제신고사</sup>                                         | 나서 투<br>고서<br><sup>4 수정하기</sup><br><sup>결과보기</sup>                                       | 루 첨부]<br>수정하기]<br><u>간편제출하기</u><br>설문조사가기                                                                        |
| 7<br>• ব<br>হ<br>এ<br>এ<br>০ সং                                                                                                    | 응제신고<br>제고서<br>본사항                                                                                                    | 공지<br><u>기부</u><br><u>부</u> 양                                                                                                    | 신고<br>-금 등<br>기족<br><sup>1부금 등</sup><br><sup>인<br/>동<br/>중제명세</sup>                                 | 서 내용<br><u>등</u> 기타<br><u>추가 등</u><br>기타서류 첨부<br>기<br><sup>길버역: 거주자간<br/>주택일차차입금</sup>                                                                                                    | 확인<br>제출학<br><u>- 수정</u>                                                         | 발 사<br>사히<br><sup>의료비</sup><br>지금명서                        | 류기<br>-이 오<br>교서 PDFI                                                                                                    | 가 있<br>있는<br>부양:                                                                                                    | 는 7<br>경우<br>개족 추기<br>새로 직<br>문체신고<br>신용카드 등<br>소득공제 신                                        | 성 구<br>· [공;<br>· 등 수정<br>성하기<br>· 서 출력                                                                                            | [기] E<br>제신:<br>사항<br><sup>8제신고사</sup><br>예상세역                                 | 나서투<br>고서<br>                                                                            | 루 첨부]<br><u>수정하기]</u><br>2년편제출하기<br>설문조사 가기                                                                      |
| 7<br>• এ<br>ডি এ<br>ডি সাই<br>ডি সাই                                                                                                    | 문제신고<br>제고서<br>본사항<br>논득자성                                                                                                    | 공지<br><u>기부</u><br><u>부양</u><br>대용확<br><sup>연금저축약</sup>                                                                                                    | 신고<br>-금 등<br>:가족<br>이부금 등<br>인<br>등<br>풍제명세                                                        | 서 내용<br><u>등</u> 기타<br><u>추가 등</u><br>기타서류첨부<br>기<br><sup>길서역·거주자2</sup><br><sup>주택임차차입금</sup>                                                                                                    | 확인<br>제출학<br><u>수정</u>                                                           | 할 사<br>사히<br><sup>공제소</sup>                                | ·이<br>·이<br>·<br>·<br>·<br>·<br>·<br>·<br>·<br>·<br>·<br>· · · ·                                                                                                    | 가 있<br>있는<br>부양:                                                                                                    | 는 7<br>경우<br>개족 추기<br>새로 직<br>공제신고<br>신용카드 등<br>소득공제 신                                        | 성 우<br>- [공;<br>· 등 수정,<br>· 등 수정,<br>· 등 수정,<br>· 등 수정,<br>· 등 수정,                                                                | [기] E<br>제신<br>***<br>8제신고서<br>예상세액                                            | 라서 투<br>고서<br><sup>1 수정하기</sup><br><sup>결과보기</sup>                                       | 루 첨부]<br><u>수정하기]</u><br><u>간편제출하기</u><br>설문조사가기                                                                 |
| 7<br>• ব<br>ন<br>এ<br>এ<br>এ<br>ন<br>ন<br>ন<br>ন<br>ন<br>ন<br>ন<br>ন<br>ন<br>ন<br>ন<br>ন<br>ন<br>ন<br>ন                                                                                                    | 응제신고<br>제<br>고서<br>본사항<br>노득자 성<br>2무치 명                                                                                                    | 공지<br><u>기부</u><br><u>부</u> 양<br>내 내용 확<br><sup>연금저축</sup><br>소득세액<br>명<br>정                                                                                                    | 신고<br>-금 등<br>·가족<br><sup>미부금 등</sup><br><sup>81</sup><br><sup>55</sup> <sup>37</sup> <sup>37</sup> | 서 내용<br><u>5</u> 기타<br><u>추가 등</u><br>기타서류 첨부<br>기타서류 첨부<br>외<br><sup>2</sup><br><sup>2</sup><br><sup>2</sup><br><sup>2</sup><br><sup>4</sup><br><sup>2</sup><br><sup>3</sup><br><sup>2</sup><br><sup>3</sup><br><sup>4</sup><br><sup>3</sup><br><sup>4</sup><br><sup>3</sup><br><sup>4</sup><br><sup>4</sup><br><sup>3</sup><br><sup>4</sup><br><sup>3</sup><br><sup>4</sup><br><sup>4</sup><br><sup>4</sup><br><sup>4</sup><br><sup>4</sup><br><sup>4</sup><br><sup>4</sup><br><sup>4</sup>                                                                                                    | 확인<br>제출학<br>수정<br>나타서류 첨부                                                       | 할 사<br>사항                                                  | -이 (<br>-이 (<br>고서 PDFI<br>고서 PDFI<br>명서<br>무민동<br>사업자                                                                                                    | 다운로드<br>대운로드<br>특급<br>특별번호<br>등록번호                                                                                                    | 는 7<br>73 우<br>새로 적<br>문제신고<br>문제신고<br>신용카드 등<br>소득문제신                                        | 전 우<br>• [공;<br>· 등 수정<br>생하기<br>· 너 출력                                                                                            | [기 E<br>제신<br>생왕<br>예상세액                                                       | 나서 투<br>고서<br><sup>4</sup> 수정하기<br><sup>3</sup> 과보기                                      | 루 첨부]<br>수정하기]<br>27편제출하기<br>설문조사가기                                                                              |
| 7<br>• ভ<br>হ<br>2<br>2<br>4<br>2<br>2<br>4<br>2<br>4<br>4<br>2<br>4<br>4                                                                                                    | 문제신고<br>제<br>고서<br>본사항<br>논득자 성<br>2무치 명                                                                                                    | 공지<br><u>기부</u><br><u>부</u> 양<br>조독세액<br>명<br>정<br>부                                                                                                    | 신고<br>-금 등<br>:가족<br><sup>1]부금 등</sup><br><sup>인</sup>                                              | 서 내용<br><u>두</u> 기타<br><u>추가 등</u><br>기타서류 첨부<br>기<br>립세역·거주자건<br>주택임차차입금<br>성문대학교<br>[0]세대주 [                                                                                                    | 확인<br>제출학<br>수정<br>나서류 첨부<br>감 상관액                                               | 할 사<br>사히                                                  | · -이 오<br>-이 오<br>· 기가<br>· 기가<br>· 기가<br>· 기가<br>· 기가<br>· 기가<br>· 기가<br>· 기가                                                                                                    | 가 있<br>있는<br>부양:<br>다운로드<br>다음                                                                                                    | 는 7<br>경우<br>개족 추기<br>새로 직<br>공체신고<br>신용카드 등<br>소득공체 신                                        | · [공;<br>· [공;<br>· 등 수정<br>성하기<br>· 서 출력                                                                                          | [기] E<br>제신.<br>***<br>예상세역<br>505-82                                          | 나서 투<br>고서<br>1 수정하기<br>결과보기<br>-04623<br>적코드 : KR                                       | 루 첨부]<br><u>수정하기</u><br><u>간편제출하기</u><br>설문조사가기                                                                  |
| 7<br>• ন<br>ব<br>হ<br>ন<br>ন<br>ন<br>ন<br>ন<br>ন<br>ন<br>ন<br>ন<br>ন<br>ন<br>ন<br>ন<br>ন<br>ন<br>ন<br>ন                                                                                                    | 문제신고<br>전체<br>고서<br>본사항<br>노득자 성<br>2무처 명<br>대주 여<br>2무기간                                                                                                    | 공지<br><u>기부</u><br><u>부양</u><br>대용확<br><sup>연금저축액</sup><br>명<br>청<br>부                                                                                                    | 신고<br>-금 등<br>기록<br>기부금 등<br>인<br>등<br>풍제명세                                                         | 서 내용<br><u> </u> 기타<br><u> 추가 등</u><br>기타서류 첨부<br>기타서류 첨부<br>고<br>2<br>2<br>2<br>2<br>3<br>2<br>4<br>년<br>-<br>-<br>-<br>-<br>-<br>-<br>-<br>-<br>-<br>-<br>-<br>-<br>-                                                                                                    | 확인<br>제출학<br><u>수정</u><br>나타서류 참부<br>다<br>값 삼환액                                  | 할 사<br>사히                                                  | · - 이 오<br>· - 이 오<br>· 고 서 PDFI<br>· 기가<br>· 기가<br>· 기가<br>· 기가<br>· 기가<br>· · · · · · · · · · · · · · · · · · ·                                                                                                     | ·     있는       ·     ·       ·     ·       ·     ·       ·     ·       ·     ·       ·     ·       ·     ·       ·     ·       ·     ·       ·     ·       ·     ·       ·     ·       ·     ·       ·     ·       ·     ·       ·     ·       ·     ·       ·     ·       ·     ·       ·     ·       ·     ·       ·     ·       ·     ·       ·     ·       ·     ·       ·     ·       ·     ·       ·     ·       ·     ·       ·     ·       ·     ·       ·     ·       ·     ·       ·     ·       ·     ·       ·     ·       ·     ·       ·     ·       ·     ·       ·     ·       ·     ·       ·     ·       ·     ·       ·     ·       ·<                                                                                                    | 는 7<br>7<br>7<br>7<br>7<br>7<br>7<br>7<br>7<br>7<br>7<br>7<br>7<br>7<br>7<br>7<br>7<br>7<br>7 | 전 우<br>· [공;<br>· 등 수정,<br>· 등 수정,<br>· 등 수정,<br>· · · · · · · · · · · · · · · · · · ·                                             | [기 E<br>제 신 ]<br>평제신고서<br>예상세역                                                 | 나서투<br>고서<br>결과보기<br>-04623<br>적코드 : KR                                                  | 루 첨부]<br>수정하기]<br>2년전(2017)<br>설문조사 가기                                                                           |
| 7<br>● 곧<br>관<br>신<br>고<br>문<br>제<br>근<br>구                                                                                                    | 문제신고<br>제<br>고서<br>보도자 성<br>2무치 명<br>내대주 여<br>2무기간<br>1주구분                                                                                                    | 공지<br><u>기부</u><br><u>부</u> 양<br>대 내용 확<br>연금저축<br>소득세액<br>명<br>형<br>기                                                                                                    | 신고<br>-금 등<br>:가족<br><sup>미부금 등</sup><br><sup>8제명세</sup>                                            | 서 내용<br><u>5</u> 기타<br><u>추가 등</u><br>기타서류 첨부<br>기<br><sup>2</sup><br><sup>2</sup><br><sup>2</sup><br><sup>4</sup><br><sup>2</sup><br><sup>2</sup><br><sup>2</sup><br><sup>3</sup><br><sup>4</sup><br><sup>2</sup><br><sup>2</sup><br><sup>2</sup><br><sup>2</sup><br><sup>2</sup><br><sup>2</sup><br><sup>2</sup><br><sup>2</sup>                                                                                                    | 확인<br>제출학<br><u>수정</u><br>나서류첨부<br>감상환역<br>기세대원<br>23.12.31                      | 할 사<br>사히<br><sup>의료비</sup> 지급명서                           | -이<br>-이<br>-이<br>-이<br>-이<br>-이<br>-이<br>-이<br>-이<br>-이                                                                                                    | 나 있<br>이는<br>부양:<br>다운로드<br>다운로드<br>등록번호<br>등록번호<br>고<br>고                                                                                                    | 는 7<br>경우<br>새로 적<br>문제신고<br>원용카드 등<br>소득공제 신                                                 | 전 우<br>· [공:<br>· 등 수정<br>· 등 수정<br>· 서 출력<br>· 서 출력                                                                               | [기 E<br>제 신 .<br>해 신 .<br>예 상세역                                                | 나서 투<br>고서<br>(<br>-04623<br>적코드 : KR<br>                                                | 루 첨부]<br>수정하기]<br>(관련제출하기)<br>설문조사 기기                                                                            |
| 7<br>• ਦ<br>ਟੋ<br>ਯੋ<br>ਟੋ<br>ਯੋ<br>ਦ<br>ਸ<br>ਦ<br>ਇ                                                                                                    | 문제신고<br>제고서<br>본사항<br>는득자성<br>근무치명<br>대대주여<br>근무기간<br>너주구분<br>!적공제                                                                                                    | 공지<br><u>기부</u><br><u>부</u> 양<br>조독세액<br>명<br>정<br>부                                                                                                    | 신고<br>-금 등<br>:가족<br><sup>1]부금 등</sup><br>인<br>동<br>풍제명세                                            | 서 내용<br><u>두</u> 기타<br><u>추가 등</u><br>기타서류 첨부<br>기<br><sup>2</sup> 대역·거주자간<br>주택임·차차입금<br>성문대학교<br>[0]세대주 [<br>2023.01.01 ~ 2022<br>[0] 기주자 [ ]<br>[0] 전년과 동일                                                                                                    | 확인<br>제출학<br>· 수정<br>· 수정<br>· · · · · · · · · · · · · · · · · · ·               | 할 사<br>사히<br><sup>용제소</sup>                                | -이<br>-이<br>-이<br>-이<br>-이<br>-이<br>-이<br>-이<br>-이<br>-이                                                                                                    | ·     ·     ·     ·     ·     ·     ·     ·     ·     ·     ·     ·     ·     ·     ·     ·     ·     ·     ·     ·     ·     ·     ·     ·     ·     ·     ·     ·     ·     ·     ·     ·     ·     ·     ·     ·     ·     ·     ·     ·     ·     ·     ·     ·     ·     ·     ·     ·     ·     ·     ·     ·     ·     ·     ·     ·     ·     ·     ·     ·     ·     ·     ·     ·     ·     ·     ·     ·     ·     ·     ·     ·     ·     ·     ·     ·     ·     ·     ·     ·     ·     ·     ·     ·     ·     ·     ·     ·     ·     ·     ·     ·     ·     ·     ·     ·     ·     ·     ·     ·     ·     ·     ·     ·     ·     ·     ·     ·     ·     ·     ·     ·     ·     ·     ·     ·     ·     ·     ·     ·     ·     ·     ·     ·     ·     ·     ·     ·     ·     ·     ·     ·     ·     ·     ·     · </td <td>는 7<br/>73우<br/>개조 추기<br/>재료 직<br/>문제신고<br/>신용카드 등<br/>소득공제 신</td> <td>· [공;<br/>· [공;<br/>· 등 수정,<br/>성하기<br/>· 서 출력<br/>· 정세</td> <td>[기 E<br/>제 신 ]<br/>사항<br/>평제신고사<br/>예상세액<br/>505-82<br/>1한민국(국<br/>고<br/>한민국(거국</td> <td>다. ( 0 ] 미신종</td> <td>루 첨부]<br/><u>수정하기</u><br/><u>간편제출하기</u><br/>설문조사가기</td>                                                                                                    | 는 7<br>73우<br>개조 추기<br>재료 직<br>문제신고<br>신용카드 등<br>소득공제 신                                       | · [공;<br>· [공;<br>· 등 수정,<br>성하기<br>· 서 출력<br>· 정세                                                                                 | [기 E<br>제 신 ]<br>사항<br>평제신고사<br>예상세액<br>505-82<br>1한민국(국<br>고<br>한민국(거국        | 다. ( 0 ] 미신종                                                                             | 루 첨부]<br><u>수정하기</u><br><u>간편제출하기</u><br>설문조사가기                                                                  |
| 7<br>• ਦ<br>ਲੋਹੇ<br>ਹੋ<br>ਕ<br>ਹ<br>ਸ<br>ਹ<br>ਧ<br>ਸ<br>ਹ<br>ਧ<br>ਬ<br>ਬ<br>ਬ<br>ਬ<br>ਬ<br>ਬ<br>ਬ<br>ਬ<br>ਬ<br>ਬ<br>ਬ<br>ਬ<br>ਬ<br>ਕ<br>ਹ<br>ਸ<br>ਰ<br>ਕ<br>ਰ<br>ਸ<br>ਰ<br>ਕ<br>ਰ<br>ਸ<br>ਰ<br>ਰ<br>ਰ<br>ਰ<br>ਰ<br>ਰ<br>ਰ<br>ਰ<br>ਰ<br>ਰ<br>ਰ | 문제신고<br>전체<br>고서<br>본사항<br>노득자 성<br>2무처 명<br>대주 여<br>2무기간<br>1주구분<br>1적공제<br>1명주구분                                                                                                    | 공지<br><u>기부</u><br><u>부</u> 양<br>대용확<br>연금저축액<br>명<br>청<br>북                                                                                                    | 신고<br>-금 등<br>기록<br>인<br>원<br>통<br>풍제명제                                                             | 서 내용<br><u>등</u> 기타<br><u>추가 등</u><br>기타서류 첨부<br>[기<br>2011년대류 1<br>2023.01.01 ~ 2022<br>[0] 제대주 [<br>2023.01.01 ~ 2022<br>[0] 전년과 통일<br>] 120% [0] 100                                                                                                    | 확인<br>제출학<br>- 수정<br>- 수정<br>- 수정<br>- 수정<br>                                    | 할 사<br>사히                                                  | · - 이 오<br>· - 이 오<br>· · · · · · · · · · · · · · · · · · ·                                                                                                     | ·     ·     ·     ·     ·     ·     ·     ·     ·     ·     ·     ·     ·     ·     ·     ·     ·     ·     ·     ·     ·     ·     ·     ·     ·     ·     ·     ·     ·     ·     ·     ·     ·     ·     ·     ·     ·     ·     ·     ·     ·     ·     ·     ·     ·     ·     ·     ·     ·     ·     ·     ·     ·     ·     ·     ·     ·     ·     ·     ·     ·     ·     ·     ·     ·     ·     ·     ·     ·     ·     ·     ·     ·     ·     ·     ·     ·     ·     ·     ·     ·     ·     ·     ·     ·     ·     ·     ·     ·     ·     ·     ·     ·     ·     ·     ·     ·     ·     ·     ·     ·     ·     ·     ·     ·     ·     ·     ·     ·     ·     ·     ·     ·     ·     ·     ·     ·     ·     ·     ·     ·     ·     ·     ·     ·     ·     ·     ·     ·     ·     ·     ·     ·     ·     ·     · </th <th>는 7<br/>7<br/>7<br/>7<br/>7<br/>7<br/>7<br/>7<br/>7<br/>7<br/>7<br/>7<br/>7<br/>7<br/>7<br/>7<br/>7<br/>7<br/>7</th> <th>전 우<br/>· [공;<br/>· 등 수정,<br/>· 등 수정,<br/>· 등 수정,<br/>· 등 수정,<br/>· · · · · · · · · · · · · · · · · · ·</th> <th>[기 E<br/>제 신</th> <th>나서 투<br/>고서<br/>결과보기<br/>결과보기<br/>-04623<br/>적코드 : KR<br/><br/>(이 ] 미신형</th> <th>루 첨부]<br/><u>수정하기</u><br/><u>간편제출하기</u><br/>설문조사 가기</th>                                                                                                  | 는 7<br>7<br>7<br>7<br>7<br>7<br>7<br>7<br>7<br>7<br>7<br>7<br>7<br>7<br>7<br>7<br>7<br>7<br>7 | 전 우<br>· [공;<br>· 등 수정,<br>· 등 수정,<br>· 등 수정,<br>· 등 수정,<br>· · · · · · · · · · · · · · · · · · ·                                  | [기 E<br>제 신                                                                    | 나서 투<br>고서<br>결과보기<br>결과보기<br>-04623<br>적코드 : KR<br><br>(이 ] 미신형                         | 루 첨부]<br><u>수정하기</u><br><u>간편제출하기</u><br>설문조사 가기                                                                 |
| 7<br>• ਦ<br>ਲੋਹੇ<br>ਕ<br>ਹ<br>ਦ<br>ਸ<br>ਹ<br>ਇ<br>ਬ<br>ਲੋਹੇ<br>ਲੋਹੇ<br>ਲੋਹੇ<br>ਲੋਹੇ<br>ਲੋਹੇ<br>ਲੋਹੇ<br>ਲੋਹੇ<br>ਲੋਹੇ                                                                                                    | 응제신고<br>제<br>고서<br>보득자 성<br>2무치 명<br>대대주 여<br>2무기간<br>1주구분<br>1적공대<br>1중여부<br>3천장수나                                                                                                    | 공지<br><u>기부</u><br><u>부</u> 양<br>대생 내용 확<br>요독세액<br>명<br>형<br>부<br>항목                                                                                                    | 신고<br>-금 등<br>기록<br>기부금 등<br><sup>인</sup><br>동<br>중제명세                                              | 서 내용<br>등 기타<br>추가 등<br>기타서류 첨부<br>기타서류 첨부<br>21<br>21<br>21<br>21<br>21<br>21<br>21<br>21<br>21<br>21                                                                                                    | 확인<br>제출학<br><u>· 수정</u><br>· <u>수정</u><br>· · · · · · · · · · · · · · · · · · · | 할 사<br>사히                                                  | -이 (<br>-이 (<br>고서 PDFI<br>고지 21년<br>고 21년<br>32년<br>32년<br>32년<br>32년<br>32년<br>32년<br>32년<br>32년<br>32년<br>32                                                                                                    | ·     ·       ·     ·       ·     ·       ·     ·       ·     ·       ·     ·       ·     ·       ·     ·       ·     ·       ·     ·       ·     ·       ·     ·       ·     ·       ·     ·       ·     ·       ·     ·       ·     ·       ·     ·       ·     ·       ·     ·       ·     ·       ·     ·       ·     ·       ·     ·       ·     ·       ·     ·       ·     ·       ·     ·       ·     ·       ·     ·       ·     ·       ·     ·       ·     ·       ·     ·       ·     ·       ·     ·       ·     ·       ·     ·       ·     ·       ·     ·       ·     ·       ·     ·       ·     ·       ·     ·       ·     ·       · </td <td>는 7<br/>73 우<br/>새로 적<br/>공체신고<br/>28카드 등<br/>소득공제 신</td> <td>· [공;<br/>· [공;<br/>· 등 수정<br/>· 등 수정<br/>· 너 출력<br/>· 너 출력</td> <td>[기 E<br/>제 신 .<br/>제 신 .<br/>***********************************</td> <td>나서 투<br/>고서<br/>( 수정하기<br/>결과보기<br/>-04623<br/>적코드 : KR<br/>(<br/>지코드 : KR</td> <td>루 첨부]<br/>수정하기]<br/>(간쯴제올하기)<br/>설문조사 가기</td>                                                                                                    | 는 7<br>73 우<br>새로 적<br>공체신고<br>28카드 등<br>소득공제 신                                               | · [공;<br>· [공;<br>· 등 수정<br>· 등 수정<br>· 너 출력<br>· 너 출력                                                                             | [기 E<br>제 신 .<br>제 신 .<br>***********************************                  | 나서 투<br>고서<br>( 수정하기<br>결과보기<br>-04623<br>적코드 : KR<br>(<br>지코드 : KR                      | 루 첨부]<br>수정하기]<br>(간쯴제올하기)<br>설문조사 가기                                                                            |
| 7<br>• 문<br>· 문<br>· 문<br>· 문<br>· 문<br>· 문<br>· 문<br>· 문<br>·                                                                                                    | 문제신고<br>지지<br>고서<br>본사항<br>는독자 성<br>2무치 명<br>대다주 여<br>2무기간<br>너주구분<br>!적공제<br>1명주구분                                                                                                    | 공지<br><u>기부</u><br><u>부</u> 양<br>서내용확<br>오금저축역<br>명<br>장<br>북<br>역<br>적<br>역<br>석택                                                                                                    | 신고<br>-금 등<br>기록<br>인<br>문<br>통제명세                                                                  | 서 내용<br><u>두</u> 기타<br><u>추가 등</u><br>기타서류 첨부<br>기<br><sup>2</sup><br><sup>2</sup><br><sup>2</sup><br><sup>4</sup><br><sup>4</sup><br><sup>4</sup><br><sup>4</sup><br><sup>4</sup><br><sup>4</sup><br><sup>4</sup><br><sup>4</sup>                                                                                                    | 확인<br>제출학<br>- 수정<br>- 수정<br>- 수정<br>- 수정<br>- 수정<br>                            | 할 사<br>사히<br><sup>광제소</sup>                                | · - 이<br>· 이<br>· · · · · · · · · · · · · · · ·                                                                                                     | ·     ·     ·     ·     ·     ·     ·     ·     ·     ·     ·     ·     ·     ·     ·     ·     ·     ·     ·     ·     ·     ·     ·     ·     ·     ·     ·     ·     ·     ·     ·     ·     ·     ·     ·     ·     ·     ·     ·     ·     ·     ·     ·     ·     ·     ·     ·     ·     ·     ·     ·     ·     ·     ·     ·     ·     ·     ·     ·     ·     ·     ·     ·     ·     ·     ·     ·     ·     ·     ·     ·     ·     ·     ·     ·     ·     ·     ·     ·     ·     ·     ·     ·     ·     ·     ·     ·     ·     ·     ·     ·     ·     ·     ·     ·     ·     ·     ·     ·     ·     ·     ·     ·     ·     ·     ·     ·     ·     ·     ·     ·     ·     ·     ·     ·     ·     ·     ·     ·     ·     ·     ·     ·     ·     ·     ·     ·     ·     ·     ·     ·     ·     ·     ·     ·     · </th <th>는 7<br/>경우<br/>개조 추기<br/>생용카드 5<br/>소득 공제 신</th> <th>당 우<br/>- [공:<br/>- [공:<br/>- 등 수정.<br/>생하기<br/>내 출력<br/></th> <th>[기 E<br/>제 신</th> <th>다. (이 ) 미신종<br/>소득 · 세역</th> <th>루 첨부]<br/><u>수정하기</u><br/><u>간편제출하기</u><br/>설문조사 가기</th>                                                                                                    | 는 7<br>경우<br>개조 추기<br>생용카드 5<br>소득 공제 신                                                       | 당 우<br>- [공:<br>- [공:<br>- 등 수정.<br>생하기<br>내 출력<br>                                                                                | [기 E<br>제 신                                                                    | 다. (이 ) 미신종<br>소득 · 세역                                                                   | 루 첨부]<br><u>수정하기</u><br><u>간편제출하기</u><br>설문조사 가기                                                                 |
| 7                                                                                                    | 응제신고<br>제<br>고서<br>보육자형<br>노독자성<br>2무치명<br>네대주여<br>2무기간<br>1주구분<br>일착장수시<br>역공제 및                                                                                                    | 공지<br><u>기부</u><br><u>부</u> 야<br>고기부<br><u>부</u> 야<br>고<br>고<br>대용확<br>오<br>특세액<br>정<br>북<br>이<br>문<br>고<br>·<br>·<br>·<br>·<br>·<br>·<br>·<br>·<br>·<br>·<br>·<br>·<br>·<br>·<br>·<br>·<br>· | 신고<br>-금 등<br>기록<br>인<br>동<br>중제명세                                                                  | 서 내용<br><u>등</u> 기타<br><u>추가 등</u><br>기타서류 첨부<br>[기<br>2011년과 동일<br>] 120% [0] 100                                                                                                    | 확인<br>제출학<br>· 수정<br>· 수정<br>· · · · · · · · · · · · · · · · · · ·               | 할 사<br>사히                                                  | -이<br>-이<br>-이<br>-이<br>-이<br>-이<br>-이<br>-이<br>-이<br>-이                                                                                                    | ·     있는       부양:       ····································                                                                                                    | 는 7<br>73 우<br>새로 적<br>문제신고<br>문제신고<br>신용카드 등<br>소득 공제신                                       | · [공;<br>· [공;<br>· 등 수정<br>성하기<br>· 너 출력<br>· 너지 출력<br>· 너지 출력                                                                    | [기 E<br>제 신 .<br>제 신 .<br>8제신고서<br>예상세액<br>505-82<br>1한민국(국<br>) 신청            | 나서 투<br>고서<br>결과보기<br><sup>-04623</sup><br>적코드 : KR<br><br>지코드 : KR<br>                  | 루 첨부]<br>수정하기]<br><u>간편제출하기</u><br>설문조사가기                                                                        |
| 7                                                                                                    | 응제신고<br>고서<br>고서<br>본사항<br>논득자성<br>2무치명<br>대주여<br>2무기간<br>1주구분<br>1적공제<br>1<br>명주구분<br>1<br>적공제 9<br>4<br>4<br>4<br>4<br>4<br>4<br>4<br>4<br>4<br>4<br>4<br>4<br>4<br>4<br>4<br>4<br>4<br>4<br>4 | 공지         기부         보이         보이         보이         명         정         부         항목         네약         및 소득·시역         및 소득·시역         및 소득·시역                                            | 신고<br>-금 등<br>기록<br>인<br>원<br>통<br>풍제명세<br>[<br>종제 명세                                               | 서 내용<br><u>등</u> 기타<br><u>추가 등</u><br>기타서류 첨부<br>[기<br>월세역:거주자입금<br>정문대학교<br>[0]세대주 [<br>2023.01.01 ~ 202<br>[0]거주자 [ :<br>[0]전년과 동일<br>] 120% [0] 100<br>주민등록번호                                                                                                    | 확인<br>제출학<br>· 수정<br>· 수정<br>· · · · · · · · · · · · · · · · · · ·               | 할 사<br>사 히<br><sup>명 제 소</sup><br><sup>의 로 비</sup> 지 급 명 서 | · - 이 · · · · · · · · · · · · · · · · ·                                                                                                    | ·     ·     ·     ·     ·     ·     ·     ·     ·     ·     ·     ·     ·     ·     ·     ·     ·     ·     ·     ·     ·     ·     ·     ·     ·     ·     ·     ·     ·     ·     ·     ·     ·     ·     ·     ·     ·     ·     ·     ·     ·     ·     ·     ·     ·     ·     ·     ·     ·     ·     ·     ·     ·     ·     ·     ·     ·     ·     ·     ·     ·     ·     ·     ·     ·     ·     ·     ·     ·     ·     ·     ·     ·     ·     ·     ·     ·     ·     ·     ·     ·     ·     ·     ·     ·     ·     ·     ·     ·     ·     ·     ·     ·     ·     ·     ·     ·     ·     ·     ·     ·     ·     ·     ·     ·     ·     ·     ·     ·     ·     ·     ·     ·     ·     ·     ·     ·     ·     ·     ·     ·     ·     ·     ·     ·     ·     ·     ·     ·     ·     ·     ·     ·     ·     ·     · </td <td>는 7<br/>7<br/>7<br/>7<br/>7<br/>7<br/>7<br/>7<br/>7<br/>7<br/>7<br/>7<br/>7<br/>7<br/>7<br/>7<br/>7<br/>7<br/>7</td> <td>전 우<br/>- [공;<br/>· 등 수정,<br/>· 등 수정,<br/>· 등 수정,<br/>· 등 수정,<br/>· · · · · · · · · · · · · · · · · · ·</td> <td>[기 E<br/>제 신 :<br/>제 신 :<br/>***********************************</td> <td>다. (이 ) 미신청<br/>요소득 · 세액<br/>출산<br/>입양</td> <td>루 첨부]<br/>수정하기]<br/>2년편제출하기<br/>설문조사 가기<br/>설문조사 가기<br/>3<br/>3<br/>3<br/>3<br/>3<br/>3<br/>3<br/>3<br/>3<br/>3<br/>3<br/>3<br/>3</td> | 는 7<br>7<br>7<br>7<br>7<br>7<br>7<br>7<br>7<br>7<br>7<br>7<br>7<br>7<br>7<br>7<br>7<br>7<br>7 | 전 우<br>- [공;<br>· 등 수정,<br>· 등 수정,<br>· 등 수정,<br>· 등 수정,<br>· · · · · · · · · · · · · · · · · · ·                                  | [기 E<br>제 신 :<br>제 신 :<br>***********************************                  | 다. (이 ) 미신청<br>요소득 · 세액<br>출산<br>입양                                                      | 루 첨부]<br>수정하기]<br>2년편제출하기<br>설문조사 가기<br>설문조사 가기<br>3<br>3<br>3<br>3<br>3<br>3<br>3<br>3<br>3<br>3<br>3<br>3<br>3 |
| 7<br>● 문<br>- 문<br>- 문<br>- 전<br>- 전<br>- 전<br>- 전<br>- 전<br>- 전<br>- 전<br>- 전                                                                                                    | 응제신고<br>제<br>고서<br>보다 성<br>2무치 명<br>대주 여<br>2무기간<br>1주구분<br>15 여부<br>3천 장수과<br>적공제 명<br>제<br>1 목 내                                                                                               | 공지         기부         부         연금저촉액         연금저촉액         명         정         부         항목         네액 선택         왕국민         ·외국민                                                           | 신고<br>-금 등<br>기록<br>인<br>인<br>통공제명세<br>[<br>공좌제 명세<br>성명                                            | 서 내용<br><u>두</u> 기타<br><u>추가 등</u><br>기타서류 첨부<br>기<br>립세역·거주자건<br>주택임·차차입금<br>성문대학교<br>[0]세대주 [<br>2023.01.0] ~ 2022<br>[0] 기주자 [ 2]<br>[0] 전년과 동일<br>] 120% [0] 100<br>주면등록번호                                                                                                    | 확인<br>제출혁<br>수정<br>나사류 첨부<br>라시대원<br>(12.31<br>)에거주자<br>[]변동<br>0% []80%         | 발 사<br>사히<br><sup>망제소</sup><br><sup>위로비</sup> 지금망치         | 류 기       -이     〇       -이     〇       -이     〇       -이     〇       -이     〇       -이     〇       -이     〇       -이     〇       -이     〇       -이     〇       -     ○       -     ○       -     ○       -     ○       -     ○       -     ○       -     ○       -     ○       -     ○       -     ○       -     ○       -     ○       -     ○       -     ○       -     ○       -     ○       -     ○       -     ○       -     ○       -     ○       -     ○       -     ○       -     ○       -     ○       -     ○       -     ○       -     ○       -     ○       -     ○       -     ○       -     ○       -     ○       -     ○       -     ○       - | ·     ·     ·     ·     ·     ·     ·     ·     ·     ·     ·     ·     ·     ·     ·     ·     ·     ·     ·     ·     ·     ·     ·     ·     ·     ·     ·     ·     ·     ·     ·     ·     ·     ·     ·     ·     ·     ·     ·     ·     ·     ·     ·     ·     ·     ·     ·     ·     ·     ·     ·     ·     ·     ·     ·     ·     ·     ·     ·     ·     ·     ·     ·     ·     ·     ·     ·     ·     ·     ·     ·     ·     ·     ·     ·     ·     ·     ·     ·     ·     ·     ·     ·     ·     ·     ·     ·     ·     ·     ·     ·     ·     ·     ·     ·     ·     ·     ·     ·     ·     ·     ·     ·     ·     ·     ·     ·     ·     ·     ·     ·     ·     ·     ·     ·     ·     ·     ·     ·     ·     ·     ·     ·     ·     ·     ·     ·     ·     ·     ·     ·     ·     ·     ·     ·     · </td <td>는 7<br/>경우<br/>새로 적<br/>공체신고<br/>신용카드 달<br/>소득공체신<br/>건용카드 달<br/>소득공체신</td> <td>전 우<br/>• [공:<br/>· 등 수정<br/>성하기<br/>· 서 출력<br/>· 천<br/>· 천<br/>· 천<br/>· 전<br/>· 전<br/>· 전<br/>· · [<br/>· · [<br/>· · · · · · · · · · · · · ·</td> <td>[기 E<br/>제 신 :<br/>제 신 :<br/>광제신고사<br/>예상세액<br/>이상세액<br/>이상세액</td> <td>나서 투<br/>고서<br/>(<br/>-04623<br/>적코드 : KR<br/><br/>조지코드 : KR<br/><br/>( ○ ] 미신청<br/>소득 · 세액<br/>활양</td> <td>루 첨부]<br/>수정하기]<br/>(간편제종하기)<br/>설문조사 가기<br/>설문조사 가기<br/>(전편제종하기)</td>         | 는 7<br>경우<br>새로 적<br>공체신고<br>신용카드 달<br>소득공체신<br>건용카드 달<br>소득공체신                               | 전 우<br>• [공:<br>· 등 수정<br>성하기<br>· 서 출력<br>· 천<br>· 천<br>· 천<br>· 전<br>· 전<br>· 전<br>· · [<br>· · [<br>· · · · · · · · · · · · · · | [기 E<br>제 신 :<br>제 신 :<br>광제신고사<br>예상세액<br>이상세액<br>이상세액                        | 나서 투<br>고서<br>(<br>-04623<br>적코드 : KR<br><br>조지코드 : KR<br><br>( ○ ] 미신청<br>소득 · 세액<br>활양 | 루 첨부]<br>수정하기]<br>(간편제종하기)<br>설문조사 가기<br>설문조사 가기<br>(전편제종하기)                                                     |
| 7<br>③ 관<br>공<br>관<br>·<br>·<br>·<br>·<br>·<br>·<br>·<br>·<br>·<br>·<br>·<br>·<br>·<br>·<br>·<br>·<br>·<br>·                                                                                                    | 응제신고<br>정제<br>고서<br>본사항<br>논득자성<br>2무치명<br>대자주여<br>2무치명<br>대자주여<br>2무기간<br>1주구분<br>1적공제<br>5<br>명<br>주<br>사항<br>2<br>무치명<br>대<br>4<br>명<br>명<br>(<br>대<br>주<br>·<br>·<br>·<br>·                  | 공지         기부         보이         보이         보이         명         정         부         항목         네약         및 소득·시역         및 소득·시역         및 소득·시역         의국인         구분                     | 신고<br>-금 등<br>기록<br>인<br>원<br>통<br>평제명세<br>[<br>평제 명세<br>성명                                         | 서 내용<br><u>등</u> 기타<br><u>추가 등</u><br>기타서류 첨부<br>[기<br>2017<br>2017<br>2017<br>2023.01.01 ~ 2022<br>[0] 서대주 [<br>2023.01.01 ~ 2022<br>[0] 거주자 [<br>2023.01.01 ~ 2022<br>[0] 거주자 [<br>2023.01.01 ~ 2022<br>[0] 거주자 [<br>2023.01.01 ~ 2022<br>[0] 거주자 [<br>2023.01.01 ~ 2022<br>[0] 가주자 [<br>2023.01.01 ~ 2022<br>[0] 가주자 [<br>2023.01.01 ~ 2022<br>[0] 가주자 [<br>2023.01.01 ~ 2022<br>[0] 가주자 [<br>2023.01.01 ~ 2022<br>[0] 가주자 [<br>2023.01.01 ~ 2022<br>[0] 가주자 [<br>2023.01.01 ~ 2022<br>[0] 가주자 [<br>2023.01.01 ~ 2022<br>[0] 가주자 [<br>2023.01.01 ~ 2022<br>[0] 가주자 [<br>2023.01.01 ~ 2022<br>[0] 가주자 [<br>2023.01.01 ~ 2022<br>[0] 가주자 [<br>2023.01.01 ~ 2022<br>[0] 가주자 [<br>2023.01.01 ~ 2022<br>[0] 가주자 [<br>2023.01.01 ~ 2022<br>[0] 가주자 [<br>2023.01.01 ~ 2022<br>[] 205 ~ 201 ~ 201 ~ 201 ~ 2022<br>[] 205 ~ 201 ~ 201 ~ | 확인<br>제출학<br>- 수정<br>- 수정<br>- 수정<br>- 수정<br>- 수정<br>- 수정<br>                    | 할 사<br>사 히<br><sup>명 퍼스</sup><br><sup>미 로 비</sup> 지 급 명 서  | 류기       -이       ····································                                                                                                    | ·     있는       ·     ·       ·     ·       ·     ·       ·     ·       ·     ·       ·     ·       ·     ·       ·     ·       ·     ·       ·     ·       ·     ·       ·     ·       ·     ·       ·     ·       ·     ·       ·     ·       ·     ·       ·     ·       ·     ·       ·     ·       ·     ·       ·     ·       ·     ·       ·     ·       ·     ·       ·     ·       ·     ·       ·     ·       ·     ·       ·     ·       ·     ·       ·     ·       ·     ·       ·     ·       ·     ·       ·     ·       ·     ·       ·     ·       ·     ·       ·     ·       ·     ·       ·     ·       ·     ·       ·     ·       ·<                                                                                                    | 는 7<br>7<br>7<br>7<br>7<br>7<br>7<br>7<br>7<br>7<br>7<br>7<br>7<br>7<br>7<br>7<br>7<br>7<br>7 | 전 우<br>- [공;<br>· 등 수정,<br>성하기<br>· · · · · · · · · · · · · · · · · · ·                                                            | [기 E<br>제 신 :<br>제 신 :<br>****<br>****<br>****<br>****<br>****<br>****<br>**** | 나서 투<br>고서<br>3 수정하기<br>결과보기<br>결과보기<br>····································             | 류 첨부]<br>수정하기]<br>2년원제출하기<br>설문조사 가기<br>설문조사 가기<br>3<br>3<br>3<br>3<br>3<br>3<br>3<br>3<br>3<br>3<br>3<br>3<br>3 |

| 8 🗆                                               | 기본                                       | -사항                                              | 확인                  | ] 후 수정                                                                         | [저기                                         | 장 후               | - 다                        | 음 ò                                                                             | 이동]                           |                          |                |                    |               |
|---------------------------------------------------|------------------------------------------|--------------------------------------------------|---------------------|--------------------------------------------------------------------------------|---------------------------------------------|-------------------|----------------------------|---------------------------------------------------------------------------------|-------------------------------|--------------------------|----------------|--------------------|---------------|
| 공제신고서 작                                           | 성하기                                      |                                                  |                     |                                                                                | -1                                          |                   |                            |                                                                                 |                               |                          |                |                    |               |
| 공제신고서 작성<br>안내 돌아가기                               | 연말2<br>지                                 | 영산 간소화<br>·료 조회                                  |                     | Step.01<br>기본사항 입력                                                             | 2 <b>4</b>                                  | itep.02<br>루양가족 입 | 급력                         | Step.03<br>공제항목                                                                 | 남별 지출명                        | 경세 작성                    | ST I           | itep.04<br>랑제친고서 I | ∦용 확인         |
| - 회사로부터 공자<br>- 회사가 근로자<br>- 근로자 기초자<br>- 맞벌이 근로자 | 네신고서 제출<br>기초자료를 미<br>료 등록 여부<br>절세안내를 0 | )을 묘청 받았거<br>이리 등록한 경우<br>조회 및 종(전)근<br>이용하기 위해서 | 나, 예상)<br>- 등록된<br> | 네액 계산 또는 맞벌이 근<br>총급여액 등을 자동 반영<br>총급여액입력은 <mark>수정/추</mark><br>금을 반드시 입력해야 합니 | 로자 절세<br>하며 공제<br><mark>가입력 버</mark><br>니다. | 안내를 이용<br>신고서를 적  | 용하고자 히<br>각성할 수 '<br>하시기 바 | 하는 근로자<br>있으며, 간편<br>랍니다.                                                       | 가 이용하는<br>면제출(온리              | 는 화면입니<br>사인)도 가능        | 니다.<br>동합니다    | 공제신                | 교서 초기화        |
| 이 기본사항 입력                                         | 벽                                        |                                                  |                     |                                                                                |                                             |                   |                            |                                                                                 |                               |                          |                |                    |               |
| ◎ 기본사항                                            |                                          |                                                  |                     |                                                                                |                                             |                   |                            |                                                                                 |                               |                          |                |                    |               |
| 주민등록번호                                            |                                          |                                                  |                     |                                                                                |                                             | 소득자 성             | 명                          |                                                                                 |                               |                          |                |                    |               |
| 사업자등록번호                                           | 5                                        | 505-82-04623                                     | ÷                   | 정/추가입력                                                                         |                                             | 근무처 명             | 칭                          | 성문                                                                              | :대학교                          |                          |                |                    |               |
| 세대주 여부                                            | 0                                        | 에 매주 〇 서                                         | 대원                  |                                                                                |                                             | 국적                |                            | KR                                                                              | 대한민                           | 국 선택                     | 1              |                    |               |
| 근무기간                                              |                                          | 2023-01-01                                       | m ~ 2               | 023-12-31                                                                      |                                             |                   |                            | 1                                                                               | 1                             |                          |                |                    |               |
| 거주구분                                              | 0                                        | 거주자 〇비                                           | 거주자                 |                                                                                |                                             | 거주지국              |                            | KR                                                                              | 대한민                           | 국 선택                     | 1              |                    |               |
| 소득세 원천징수&<br>조정신청                                 | 네액 ()                                    | ) 120% 💿 100<br>※ 선택가능                           | I% () E             | 0%                                                                             |                                             | 분납신청              | 며부                         | 0:                                                                              | 신청 💿 🛛<br>추가 납부세              | 비신청<br>액 10만원            | 초과시 신          | !청가능               |               |
| 인적공제 항목 변                                         | 동여부 🧃                                    | 전년과 동일                                           | ○ 변동                |                                                                                |                                             | 무주택 여             | 부                          | ()<br>()<br>()<br>()<br>()<br>()<br>()<br>()<br>()<br>()<br>()<br>()<br>()<br>( | 무주택(여)<br>무주택 : '23<br>소유하지 않 | ○ 주택<br>12,31,기준<br>은 경우 | 보유(부)<br>세대주 9 | 및 세대원 전체           | 가 주택을         |
| 총급여                                               |                                          |                                                  |                     |                                                                                |                                             |                   |                            |                                                                                 | er de la fait i de            |                          |                |                    |               |
| 9 🗆                                               | 부잉                                       | 카족                                               | 확인                  | □전<br>] 후 추가·                                                                  | <sub>지장</sub><br>·삭저                        | 후 다음이 !<br>  [저   | <b>.</b><br>장 ·            | <b>卒</b> ビ                                                                      | 음                             | 이동                       | ·]             |                    |               |
| 공제신고서 작성                                          | 성하기                                      |                                                  |                     |                                                                                |                                             |                   |                            |                                                                                 |                               |                          |                |                    |               |
| 공제신고서 작성<br>안내 돌아가기                               | 연말전<br>자                                 | 성산 간소화<br>료 조회                                   |                     | Step.01<br>기본사항 입력                                                             |                                             | itep.02<br>부양가족 입 | 역                          | Step.03<br>공제항목                                                                 | 별 지출명                         | 경세 작성                    | OFF CO         | Step.04<br>롱제신고서   | 내용 확인         |
| <mark>⊙</mark> 부양가족 입력                            |                                          |                                                  |                     |                                                                                |                                             |                   | _                          | 부양가족                                                                            | 공제 도                          | 움말                       | 7              | N Price            | N 2141-1      |
| 🧿 부양가족(인적)공                                       | 제 명세                                     |                                                  |                     |                                                                                |                                             |                   |                            | 부양가                                                                             | 족 추가                          | 전년도                      | 부양가            | 및 공세요.<br>족 추가     | 전 별시기<br>선택삭제 |
|                                                   |                                          |                                                  |                     | 소득금역                                                                           | 1                                           |                   | _                          | 추가                                                                              | 공제                            |                          |                | 자녀서                | 액공제           |
| - 관계                                              | L.                                       | 내외국인                                             | 성명                  | 주민등록번호 기준<br>초과여북                                                              | 기본<br>공제                                    | 부녀자               | 한부모                        | 경로우대                                                                            |                               | 장애인                      | _              | 자녀(기본)             | 출산입양          |
| 소득자 본인                                            | ~                                        | 내국인~                                             |                     | NY                                                                             | Y 🗸                                         | N ~               | NV                         | N v                                                                             | N                             | eta siterad              | ~              | N V                | N V           |
| ※ 부양가족이 기본공제                                      | 요건(나이 및                                  | 소득 요건)을 충                                        | 족하는 경               | 우 〈기본공꾀〉를 'Y'로 선<br>이전                                                         | 택하시고 <<br>저장 후                              | 추가공제〉(<br>: 다음이동  | 경부를 선택                     | 4회사기 바람                                                                         | BLIC)                         |                          |                |                    |               |

| 공제신고서 작<br>안내 돌마가?                                                                                                    | 성 연말정산 간소화<br>1 자료 조회                                                                                                    | Step<br>기본                                                                                                    | 9.01 Step.02<br>사항 입력 부양가족 입택                                                                                                    | Step.03<br>공제항목별 지출명세 적                                                                     | 318만, 104<br>공제신고서 내용 확인                                                                         |                                                        |
|----------------------------------------------------------------------------------------------------|----------------------------------------------------------------------------------------------------|----------------------------------------------------------------------------------------------------|----------------------------------------------------------------------------------------------------|---------------------------------------------------------------------------------------------|--------------------------------------------------------------------------------------------------|--------------------------------------------------------|
| • 회사에서 미리<br>직접 수집한<br>• 간소화서비스                                                                                                    | 의 제출한 근로자 기초자료(40<br>1 자료는 『+수정』 버튼으로<br>실에서 <b>자료제공에 동의한 부</b> 양                                                                 | 대보험, 일괄 기부금 등<br>추가입력하여야 합니다.<br>양가족을 추가하거나 변                                                                                                    | 5)과 간소화서비스에서 선택한<br>변경한 경우, 반드시 간소화자료                                                                                                    | · 공제자료는 공제 명세서에서 자<br><mark>를 다시 조회</mark> 하여 공제신고서를 <sup>2</sup>                           | 동으로 체워지나,<br>작성하시기 바랍니다.                                                                         |                                                        |
| 2                                                                                                    |                                                                                                    |                                                                                                    |                                                                                                    |                                                                                             | 공제신고서 초기화                                                                                        |                                                        |
| ◎ 공제항목별 ○ 소득공제 명세                                                                                                    | 지출명세 작성                                                                                                    |                                                                                                    |                                                                                                    |                                                                                             | (단위 : 원)                                                                                         |                                                        |
|                                                                                                    | 공제항목명                                                                                                    |                                                                                                    | ①간소화자료<br>(국세청자료)                                                                                                    | ②기타 자료<br>(직접수집자료)                                                                          | 합계(① + ②)                                                                                        |                                                        |
| - 연금보험료공                                                                                                    | 제                                                                                                    | ⊕ 수정                                                                                                    |                                                                                                    |                                                                                             |                                                                                                  |                                                        |
| - 국민연금보1                                                                                                    | 열료                                                                                                    |                                                                                                    |                                                                                                    |                                                                                             |                                                                                                  |                                                        |
| - 국민연금보험                                                                                                    | 형료외 공적연금보험료                                                                                                    |                                                                                                    |                                                                                                    |                                                                                             |                                                                                                  |                                                        |
| - 특별소득공제                                                                                                    |                                                                                                    |                                                                                                    |                                                                                                    |                                                                                             |                                                                                                  |                                                        |
| - 국민건강보회                                                                                                    |                                                                                                    | ⊕ 수정                                                                                                    |                                                                                                    |                                                                                             |                                                                                                  |                                                        |
| - 고용보험                                                                                                    |                                                                                                    |                                                                                                    |                                                                                                    |                                                                                             |                                                                                                  |                                                        |
| - 주택임차치                                                                                                    | 바입금원리금상환액                                                                                                    | ⊕ 수정                                                                                                    |                                                                                                    |                                                                                             |                                                                                                  |                                                        |
| - 대출기관                                                                                                    | 5                                                                                                    |                                                                                                    |                                                                                                    |                                                                                             |                                                                                                  |                                                        |
| - 거주자                                                                                                    |                                                                                                    |                                                                                                    |                                                                                                    |                                                                                             |                                                                                                  |                                                        |
| - 장기주택저5                                                                                                    | 당차입금미자상환액                                                                                                    | ∈ 수정                                                                                                    |                                                                                                    |                                                                                             |                                                                                                  |                                                        |
| 개인연금저축                                                                                                    |                                                                                                    | 표 수정                                                                                                    |                                                                                                    |                                                                                             |                                                                                                  |                                                        |
| 주택마련저축                                                                                                    |                                                                                                    | 표 수정                                                                                                    |                                                                                                    |                                                                                             |                                                                                                  |                                                        |
| 신용카드 등                                                                                                    |                                                                                                    | ⊕ 수정                                                                                                    |                                                                                                    |                                                                                             |                                                                                                  |                                                        |
|                                                                                                    |                                                                                                    |                                                                                                    |                                                                                                    |                                                                                             |                                                                                                  |                                                        |
| 장기집합투자증권                                                                                                    | 권저축                                                                                                    | ⊕ 수정                                                                                                    |                                                                                                    |                                                                                             |                                                                                                  |                                                        |
| 장기집합투자중간<br>청년형 장기집합                                                                                                    | 진저축<br>투자증권저축<br>공제(기타)                                                                                                    | 표 수정<br>표 수정                                                                                                    | 이전 다음이동                                                                                                    |                                                                                             |                                                                                                  |                                                        |
| 종기집합투자종3<br>청년현 중기집합<br>□ 그 밖의 소득:<br>-1 <u>□ 기부</u>                                                                                                    | 전지속<br>투자증권지속<br>공제(기타)<br>-금 등 공                                                                                                 | 미수정<br>비수정<br>제항목                                                                                                    | □전 대8015 추가 방법                                                                                                    |                                                                                             |                                                                                                  |                                                        |
| 종기집합투자종2<br>청년현 중기집합<br>□ 그 박의 소득:<br>-1 <u>□ 기부</u>                                                                                                    | 전저촉<br>투자중권저촉<br>공제(기타)<br>-금등광,                                                                                                  | ॥<br>२३<br><b>M ठे प्ट</b>                                                                                                    | ☞ 대8ण5<br>추가 방법                                                                                                    | 0                                                                                           | ο                                                                                                | 0                                                      |
| 작기집합투자중간<br>정년현 장기집합<br>□ 그 밖의 소득;<br>- 1 <u>□ 기부</u><br>- 기부금<br>- 개인자구기부근                                                                                                    | 전저축<br>투자증권저축<br>공제(기타)<br>- <u>금 등 공</u>                                                                                         | ۵¢۵<br>۵¢۵<br><b>۸ ठे प्र</b>                                                                                                    | ाय 대8015 추가 방법                                                                                                    | 0                                                                                           | 0                                                                                                | 0                                                      |
| 종기집합투자종2<br>정년현 중기집합<br>- 그 밖의 소득:<br>- 기부금<br>- 정치자금기부금                                                                                                    | 전저축<br>투자중권저축<br>공제(기타)<br>-금 등 공,                                                                                                | ॥<br>२३<br><b>M ठे प्र</b>                                                                                                    | ₫ 1805 <b>주가 방법</b>                                                                                                    | 0                                                                                           | 0                                                                                                | 0                                                      |
| 장기집합투자중2<br>청년형 장기집합<br>□ 그 박의 소득:<br>- 1 <u>□ 기부</u><br>- 기부금<br>- 정치자금기부금<br>- 고향사맞기부금                                                                                                    | 전저속<br>투자증권저축<br>공제(기타)<br>-금 등 공.                                                                                                | ॥<br>२३<br><b>M ठे-स</b><br>॥<br>२३                                                                                                    | 전문 대표 10 전문 10 전문 10 0 DE 10 0 DE 10 0 DE 10 0 DE 10 0 DE 10 0 DE 10 0 DE 10 0 DE 10 0 DE 10 0 DE 10 0 DE 10 0 DE 10 0 DE 10 0 DE 10 0 DE 10 0 DE 10 0 DE 10 0 DE 10 0 DE 10 0 DE 10 0 DE 10 0 DE 10 0 DE 10 0 DE 10 0 DE 10 0 DE 10 0 DE 10 0 DE 10 0 DE 10 0 DE 10 0 DE 10 0 DE 10 | 0                                                                                           | 0<br>0<br>0                                                                                      | 0.0.0.0.0.0.0.0.0.0.0.0.0.0.0.0.0.0.0.0.               |
| 작기집합투자중2<br>정년현 장기집합<br>□ 그 밖의 소득;<br>- 그 밖의 소득;<br>- 기부금<br>- 정치자금기부금<br>- 고형시랑기부금<br>- 도형시랑기부금<br>- 특례기부금                                                                                                    | 전저촉<br>투자증권저촉<br>공제(기타)<br>- <u>금 등 공</u>                                                                                         | ॥<br>+३<br>M छे-द<br>॥<br>+३                                                                                                    | ☞ 대8णाड<br>추가 방법                                                                                                    | 0 0 0 0 0 0 0 0 0 0 0 0 0 0 0 0 0 0 0 0                                                     | 0<br>0<br>0<br>0                                                                                 | 0<br>0<br>0                                            |
| 작기집합투자중2<br>정년형 장기집합<br>□ 그 밖의 소득:<br>- 그 밖의 소득:<br>- 기부금<br>- 정치자금기부금<br>- 고향사랑기부금<br>- 특례기부금<br>- 우리사주기부금                                                                                                    | 전저촉<br>투자중권저촉<br>공제(기타)<br>- 금 등 공,                                                                                               | ॥<br>२३<br><b>गो छे-प्र</b><br>॥<br>२४<br>॥<br>२४<br>२४<br>॥<br>२४<br>॥<br>२४<br>॥<br>२४<br>॥<br>२४<br>॥<br>२४<br>॥<br>२४<br>॥<br>२४<br>॥<br>२४<br>॥<br>२४<br>२४<br>॥<br>२४<br>॥<br>२४<br>२४<br>॥<br>२४<br>२४<br>॥<br>२४<br>॥<br>॥<br>॥<br>२४<br>॥<br>२४<br>॥<br>२<br>॥<br>२४<br>॥<br>२४<br>॥<br>२४<br>॥<br>२४<br>॥<br>२४<br>॥<br>२<br>॥<br>२<br>॥<br>॥<br>२<br>॥<br>२<br>॥<br>२<br>॥<br>२<br>॥<br>२<br>॥<br>२<br>॥<br>२<br>॥<br>२<br>॥<br>२<br>॥<br>२<br>॥<br>२<br>॥<br>॥<br>॥<br>॥<br>॥<br>२<br>२<br>॥<br>२<br>॥<br>॥<br>॥<br>॥<br>॥<br>॥<br>॥<br>॥<br>॥<br>॥<br>॥<br>॥<br>॥ | ाल ☐805 추가 방법                                                                                                    |                                                                                             | 0<br>0<br>0<br>0<br>0<br>0                                                                       | 0<br>0<br>0<br>0<br>0                                  |
| 작기집합투자종2<br>정년형 장기집합<br>- 그 밖의 소득:<br>- 그 밖의 소득:<br>- 기부금<br>- 정치자금기부금<br>- 고형사랑기부금<br>- 특례기부금<br>- 우리사주기부금<br>- 일반기부금 종교외                                                                                                    | 전저촉<br>투자중권저촉<br>공제(기타)<br>- <u>- 등 공</u>                                                                                         | (미수정<br>(미수정<br>(미수정)                                                                                                    | ाय प8ण5 추가 방법                                                                                                    |                                                                                             |                                                                                                  | 0<br>0<br>0<br>0<br>0<br>0                             |
| 작기집합투자종2<br>청년현 장기집합<br>- 그 밖의 소득:<br>- 기부금<br>- 경치자금기부금<br>- 고학사랑기부금<br>- 특해기부금<br>- 우리사주기부금<br>- 일반기부금 좋교외<br>- 일반기부금 좋교                                                                                                    | 전저축<br>투자조권저축<br>공제(기타)<br>- <u>- 등 공</u>                                                                                         | ॥<br>२३                                                                                                    | ाय प8ण5 추가 방법                                                                                                    |                                                                                             | 0<br>0<br>0<br>0<br>0<br>0<br>0<br>0<br>0                                                        | 0<br>0<br>0<br>0<br>0<br>0<br>0                        |
| 작기집합투자중2<br>정년현 장기집합<br>- 그 밖의 소득:<br>- 그 밖의 소득:<br>- 기부금<br>- 정치자금기부금<br>- 전치자금기부금<br>- 고형사랑기부금<br>- 일반기부금 종교외<br>- 일반기부금 종교                                                                                                    | 전지속<br>투자 중권지속<br>공제(기타)<br>-금 등 공<br>(<br>)                                                                                      | ॥<br>२<br>२<br>२<br>ग<br>ठ<br>२<br>ग<br>ठ<br>२<br>ग<br>ठ<br>ठ<br>ठ<br>ठ<br>ठ<br>ठ<br>ठ<br>ठ<br>ठ<br>ठ<br>ठ<br>ठ<br>ठ                                                                                                    | <u>ाख</u> ा≋णाड<br>추가 방법                                                                                                    | 0<br>0<br>0<br>0<br>0<br>0<br>0<br>0<br>0<br>0<br>0<br>0<br>0<br>0<br>0<br>0<br>0<br>0<br>0 | 0<br>0<br>0<br>0<br>0<br>0<br>0<br>0<br>0                                                        | 0<br>0<br>0<br>0<br>0<br>0<br>0                        |
| 작기집합투자중2<br>정년형 장기집합<br>- 그 밖의 소득:<br>- 그 밖의 소득:<br>- 기부금<br>- 정치자금기부금<br>-  고형사랑기부금<br>-  목례기부금<br>-  일반기부금 좋고외<br>- 일반기부금 좋고외<br>- 일반기부금 좋고외                                                                                                    | 전제혁<br>투자중권제측<br>공제(기타)<br>-금 등 공,                                                                                                | ॥<br>२३<br>२२<br>आ<br>छ<br>२२<br>आ<br>छ<br>२<br>आ<br>छ<br>२<br>आ<br>छ<br>स<br>आ<br>स<br>आ<br>स<br>स<br>आ<br>स<br>स<br>आ<br>स<br>स<br>स<br>स<br>स<br>स<br>स<br>स<br>स<br>स<br>स<br>स<br>स                                                                                                    | <u>™</u> 대शाइ<br><u>추가 방법</u><br>·목의 [+ 수                                                                                                    | o<br>o<br>o<br>o<br>o<br>-정] 버튼 ·                                                           | 0<br>0<br>0<br>0<br>0<br>0<br>2<br>리<br>2<br>2<br>리<br>2                                         | 0<br>0<br>0<br>0<br>0<br>0<br>0                        |
| 작기집합투자중3<br>정년형 작기집합<br>- 그 밖의 소득:<br>- 그 밖의 소득:<br>- 전치자금기부금<br>- 전치자금기부금<br>- 요형사량기부금<br>- 특례기부금<br>- 일반기부금 종교외<br>- 일반기부금 종교외<br>- 일반기부금 종교                                                                                                    | 전제촉<br>투자종권제촉<br>공제(기타)<br>-금 등 공,                                                                                                |                                                                                                    | □전 대2015 추가 방법 ·목의 [+ 수                                                                                                    | o<br>o<br>o<br>o<br>-정]버튼 ·                                                                 | 0<br>0<br>0<br>0<br>0<br>2<br>3<br>2<br>로릭 >                                                     | 0<br>0<br>0<br>0<br>0                                  |
| 작기집합투자종3<br>정년현 장기집합<br>- 그 밖의 소득:<br>- 기부금<br>- 경치자금기부금<br>- 전치자금기부금<br>- 교학사량기부금<br>- 특례기부금<br>- 일반기부금 좋교외<br>- 일반기부금 좋교<br>- 일반기부금 좋교                                                                                                    | <sup>전저속</sup><br>투자 동권 자주<br>공제(기타)<br>-금 등 공.                                                                                   | ॥<br>२३<br>॥<br>२३<br>॥<br>२<br>॥<br>२<br>॥<br>॥<br>॥<br>॥<br>॥<br>॥<br>॥<br>॥<br>॥<br>॥<br>॥<br>॥<br>॥                                                                                                    | □전 [+ 수                                                                                                    | 0<br>0<br>0<br>0<br>- 정] 버튼 ·<br>공제요간                                                       | 0<br>0<br>0<br>0<br>2<br>= 리<br>2<br>                                                            | 0<br>0<br>0<br>0<br>0                                  |
| 작기집합투자종2<br>정년형 장기집합<br>□ 그 밖의 소득:<br>□ 기부급<br>- 정치자급기부급<br>- 전치자급기부급<br>- 고형사랑기부급<br>- 일반기부급 좋고외<br>- 일반기부급 좋고외<br>- 일반기부급 좋고                                                                                                    | 전지속<br>투자 조권지속<br>공제(기타)<br>-금 등 공<br>( 추가할                                                                                       |                                                                                                    |                                                                                                    | 0<br>0<br>0<br>0<br>-정]버튼 ·<br>공제요2                                                         | 0<br>0<br>0<br>0<br>2<br>3<br>3<br>3<br>3<br>3<br>3<br>3<br>3<br>3<br>3<br>3<br>3<br>3<br>3<br>3 | 0<br>0<br>0<br>0<br>0<br>0<br>0                        |
| 작기집합투자종2<br>정년형 장기집합<br>- 그 밖의 소득<br>- 그 밖의 소득<br>- 기부금<br>- 정치자금기부금<br>- 고향사랑기부금<br>- 일반기부금 종교외<br>- 일반기부금 종교외<br>- 일반기부금 종교외<br>- 일반기부금 종교외                                                                                                    | <sup>전저속</sup><br>투자 동권제 취<br>공제(기타)<br>-금·등·공,<br>( 추가할                                                                          |                                                                                                    | <u>☞</u> 대अणाइ<br><u>추가 방법</u><br>·목의 [+ 수                                                                                                    | 0<br>0<br>0<br>0<br>-정]버튼<br>공제요2                                                           | 0<br>0<br>0<br>0<br>2<br>3<br>3<br>3<br>3<br>3<br>3<br>3<br>3<br>3<br>3<br>3<br>3<br>3<br>3<br>3 | 0<br>0<br>0<br>0<br>0<br>0<br>0<br>0<br>0              |
| 고 가 관 · · · · · · · · · · · · · · · · · ·                                                                                                    | 전제촉<br>투자조권제촉<br>공제(기타)<br>-금 등 공,<br>(<br>( 추가할                                                                                  |                                                                                                    | ▲ 대왕이도<br>·목의 [+ 수                                                                                                    | 0<br>0<br>0<br>0<br>-정]버튼 ·<br>공제요2                                                         | 이<br>이<br>이<br>이<br>이<br>이<br>의<br>그<br>클릭 〉<br><sup>1</sup> 도움말<br>모약설명 및 공제:<br>모약설명 및 공제:     | 0<br>0<br>0<br>0<br>0<br>0<br>0<br>0<br>0<br>0         |
| 작기입학투자동값         성년형 장기입학         ····································                                                                                                    | 전제촉<br>투자중진제촉<br>공제(기타)<br>-금 등 공,<br>(<br>( 추가할                                                                                  |                                                                                                    |                                                                                                    | 0<br>0<br>0<br>0<br>-정]버튼 ·<br>공제요2                                                         | 이 이 이 이 이 이 이 이 이 이 이 이 이 이 이 이 이 이 이                                                            | 0<br>0<br>0<br>0<br>0<br>0<br>0<br>0<br>0<br>0         |
| a) □ □ □ □ □ □ □         a ⊡ □ □ □ □         □ □ □ □ □ □         □ □ □ □ □         □ □ □ □ □         □ □ □ □ □         □ □ □ □ □         □ □ □ □ □         □ □ □ □ □         □ □ □ □         □ □ □ □         □ □ □ □         □ □ □ □         □ □ □         □ □ □         □ □ □         □ □ □         □ □ □         □ □ □         □ □ □         □ □ □         □ □ □         □ □ □         □ □ □         □ □ □         □ □ □         □ □ □         □ □         □ □         □ □         □ □         □ □         □ □         □ □         □ □         □ □         □ □         □ □         □         □         □         □         □         □         □         □         □         □         □         □         □ | 전제측<br>투자동전제측<br>공제(기타)<br>-금 등 공.<br>(<br>(<br>)<br>(<br>)<br>(<br>)<br>(<br>)<br>(<br>)<br>(<br>)<br>(<br>)<br>(<br>)<br>(<br>) |                                                                                                    | ·목의 [+ 수<br>기부자                                                                                                    | 0<br>0<br>0<br>0<br>0<br>- 정] 버튼 ·<br>공제요?<br>기<br>사업자(주미)등로버                               | 이<br>이<br>이<br>이<br>이<br>리<br>] 그<br>] 그 그 그 그 그 그 그 그 그 그 그 그 그 그 그 그 그                         | 0<br>0<br>0<br>0<br>0<br>0<br>0<br>0<br>0<br>0<br>0    |
| 작기입합투자동값         정년형 장기입합         그 박의 소득         - 기부금         - 정치자금기부금         - 전청사학기부금         - 전청사학기부금         - 일반기부금 좋고외         - 일반기부금 좋고외         - 일반기부금 좋고외         - 일반기부금 좋고외         - 일반기부금 좋고외         - 있는 기부 명세         - 자료구분                                                                                                    | 전제속<br>투자동권제축<br>공제(기타)<br>-금·등·공·<br>(<br>·금·등·공·<br>(<br>·금································                                     |                                                                                                    | □전 대원이도       ●전     대원이도       추가 방법                                                                                                    | 0<br>0<br>0<br>0<br>- 전]버튼 -<br>공제요2<br>고 전<br>기<br>사업자(주민)등록번                              | 이<br>이<br>이<br>이<br>이<br>리<br>클 린 〉                                                              | 0<br>0<br>0<br>0<br>0<br>0<br>0<br>0<br>1<br>1<br>(단위: |

| ····································                                                                                                    | 1,000.0 |
|----------------------------------------------------------------------------------------------------|---------|
| - 전 개 년 1       0       0         - 2 전 가 년 2       0       0         - 2 전 가 년 3       0       0         - 2 전 가 년 3       0       0         - 2 전 가 년 3       0       0       0         - 2 전 가 년 3       0       0       0       0         - 2 전 가 년 3       0       0       0       0       0         - 2 전 가 년 3       0       0       0       0       0       0         - 2 전 가 년 3       0       0       0       0       0       0       0         - 2 전 가 년 3       0       10       0       0       0       0       0       0         - 2 전 가 년 3       0       1       0       0       0       0       0       0         - 2 전 가 건 전 7       0       1       0       1       0       1       0       1       0       1       0       1       0       1       0       1       0       1       0       1       0       1       0       1       0       1       0       1       0       1       0       1       0       1       0       1       1       0                                                                                                    | 1,000,0 |
| - 프 전·사 평·가 평································                                                                                                    | 1,000,0 |
| - 특값가 값       0       0         - 유입시 → 가 ữ       0       0         - 일인가 → 질입       0       0         - 일인가 → 질입       0       0         - 일인가 → 질입       0       0         - 일인가 → 질입       0       0         - 일인가 → 질입       0       0         - 일인가 → 질입       0       0         - 일인가 → 질입       0       0         - 일인가 → 질입       0       0         - 일인가 → 질입       0       0         - 의 관 급(납부) 세 액 확 인 [ 예상 세 액 결과 보 기 ]       -         - 예값 급( 갑 면) 세 액 확 인 [ 예상 세 액 결과 보 기 ]       -         - 예값 급 않 여 액       10       10         · 예값 급 않 여 ㎡       10       10         · · · · · ·       10       10         · · · · ·       10       10         · · · · ·       10       10         · · · · ·       10       10         · · · · ·       10       10         · · · · ·       10       10         · · · · ·       10       10         · · · · ·       10       10         · · · · · ·       10       10         · · · · · ·       10       10                                                                                                    | 1,000,C |
| - 우리사주기부금       0       0         - 일반가보 중요의       0       1,000,000         - 일반가보 중요의       0       1,000,000         - 오반영된 금액 확인 >       0       1,000,000         - 오페신고서 내용 최종 확인       0       0       1,000,000         - 이 환급(납부)세액 확인 [예상세액 결과보기]       0       0       0         - 이 출 [간편 제출하기]       2       2       1         - 제출 [간편 제출하기]       2       2       2         - 정책실제약       1       1       1       1         · · · · · · · · · · · · · · · · · · ·                                                                                                    | 1,000,0 |
| - 일반기부를 즐고의       0       1,000,000         - 일반기부를 즐고의       0       1,000,000         · · · · · · · · · · · · · · · · · · ·                                                                                                    | 1,000,C |
| · ···································                                                                                                    | 1       |
| ( 반영된 금액 확인 )          - 공제신고서 내용 최종 확인         11       - 환급(납부)세액 확인 [예상세액 결과보기]         - 제출 [간편 제출하기]         - 제출 [간편 제출하기]         - 제출 [간편 제출하기]         - 제출 [간편 제출하기]         - 제출 [간편 제출하기]         - 제출 [간편 제출하기]         - 제출 [간편 제출하기]         - 전체고서 작성하기         · · · · · · · · · · · · · · · · · · ·                                                                                                    |         |
| - 공제신고서 내용 최종 확인         11       - 환급(납부)세액 확인 [예상세액 결과보기]         - 제출 [간편 제출하기]         경제신고서 작성하기         경제신고서 작성하기         경제신고서 작성하기         경제신고서 작성하기         경제신고서 작성하기         경제신고서 작성하기         경제신고서 작성하기         경제신고서 작성하기         경제신고서 작성하기         경제신고서 작성하기         경제신고서 작성하기         경제신고서 책상하기         경제신고서 책상하기         · · · · · · · · · · · · · · · · · · ·                                                                                                    |         |
| 미 제출 [간편 제출하기]         공재신고서 작성하기         행법 용이가가       행법 운 간유학<br>제로 조회         한 법 등이가?       행법 운 간유학<br>제로 조회         한 법 등이가?       행법 운 간유학<br>제로 조회         한 법 등이가?       행법 운 간유학<br>제로 조회         한 법 등이가?       행법 운 간유학<br>제로 조회         한 법 등이가?       행법 운 간유학<br>제로 조회         한 법 등이가?       한 법 관 간 법<br>가 문 전 환 문 전 전 전 전 전 전 전 전 전 전 전 전 전 전 전 전                                                                                                    | 1       |
| 공제신고서 작성하기       한말, 이 가 전 조호화       Step, 01       기본사항 입력       Step, 02       당 # 한 와 관 의 관 관 의 관 관 의 관 관 의 관 관 의 관 의 관 의 관                                                                                                    |         |
| 종례신고서 당       명양성간 감소화<br>አ로 조회       Step. 01<br>12 서 와 입력       Step. 02<br>Y 29 가 접 업       Step. 03<br>3 재 한 억명 지 会어 AD       Step. 04<br>3 재 한 억명 지 会어 AD       Step. 04<br>3 재 한 억명 지 会어 AD         ····································                                                                                                    | 1       |
| 기타ң 공부       RA $\lor$ A PDF CR2 C       RA $\lor$ A d R4       Media 2 m 2 m         중 AU       1       Rad $\lor$ A       Rad $\lor$ A       Rad $\lor$ A       Media 2 m 2 m         장 AU       Q D T T S T       Rad $\lor$ A       Rad $\lor$ A       Rad $\lor$ A       Rad $\lor$ A       Rad $\lor$ A       Rad $\lor$ A       Rad $\lor$ A         Rad $\bullet$ Q D T T S T       Rad $\lor$ A       Rad $\lor$ A       Rad | 1       |
| 중제       연금지층 등       호세역·거주자?       위료비       기부금       신용카드 등         상국시역' 중제명세       환세역·거주자?       위료비       지금명세       명세       소득자         ······       ······       ······       ·······       ·······         ······       ·······       ·······       ·······       ·······         ······       ·······       ·······       ·······       ·······         ······       ·······       ·······       ·······       ·······         ······       ·······       ·······       ·······       ·······         ······       ········       ········       ········       ········         ·······       ········       ·········       ··········       ··········         ···········       ···········       ·············       ·················       ····································                                                                                                    | ×       |
| · 기본사학       주민등록번호         소득자 성명       주민등록번호         근무처 명형       성운대학교       사업자등록번호         시매주 여부       [○]세대주 []세대원       국적         근무기간       2023.01.01 ~ 2023.12.31       감면기간         가주구분       [○]거주자 []비거주자       가주지국         민학민국(거주지코드 : KF)       민학민국(거주지코드 : KF)         민학중여부       [○]건년과 동일 []변동       분납신청 여부       [] 120% [○] 100% [] 80%                                                                                                    |         |
| 소득자 성명         주민등록번호           근무처 명청         성운대학교         사업자등록번호           근무처 명청         성운대학교         자업자등록번호           세대주 여부         [○]세대주 []세대월         국적         대한민국(직적코드: KR)           근무기간         2023.01.01 ~ 2023.12.31         감면기간         ~           거주구분         [○]거주자 []비거주자         거주지국         대한민국(거주지코드: KR)           입학증제 학목         [○]건년과 동일 []변동         분납신청 여부         []신청[○]미신청           원천장수세액 선택         []120% [○]100% []]00%                                                                                                    |         |
| 근무처 명칭         성운대학교         사업자등록번호         505-62-04623           세대주 여부         [○]세대주 []세대원         국적         대한민국(국적코드: KR)           근무기간         2023.01.01 ~ 2023.12.31         감면기간        ~           거주구분         [○]거주자 []비거주자         거주지국         대한민국(거주지코드: KR)           민역공제 함복         [○]건년과 동일 []변동         분납찬청 여부         [] 120% [○]100% []]00%                                                                                                    |         |
| 세대주 여부         [ ○ ] 세대주 [ ] 세대원         국적         대한민국(국적코드: KR)           근무기간         2023.01.01 ~ 2023.12.31         감면기간        ~           거주구분         [ ○ ] 거주자 [ ] 비거주자         거주지국         대한민국(거주지코드: KP)           민적공제 학목<br>변통여부         [ ○ ] 건년과 동일 [ ] 변동         분납신청 여부         [ ] 길 신청 [ ○ ] 미신청           원천장수세액 선택         [ ] 120% [ ○ ] 100% [ ] 80%                                                                                                    |         |
| 근무기간         2023.01.01 ~ 2023.12.31         감면기간        ~           거주구분         [○] 거주자 [] 비거주자         거주지국         대한민국(거주지코드: KF)           인적공제 항목<br>변통여부         [○] 건년과 동일 [] 변동         분납신청 여부         [] 신청 [○] 미신청           원천장수세액 선택         [] 1/20% [○] 100% [] 80%                                                                                                    |         |
| 거주구분         [○] 거주자 [] 비거주자         거주지국         대한민국(거주지코드 : KR)           안적공제 함목<br>변통여부         [○] 전년과 동일 [] 변동         분납산청 여부         [] 신청 [○] 미신청           원천장수세액 선택         [] ] 120% [○] 100% [] 80%         []         [] 신청 [○] 미신청                                                                                                    |         |
| 인적공제 항목<br>변통여부         [○]전년과 동일 [] 변동         분납신청 여부         [] 신청 [○] 미신청           원천장수세액 선택         [] 120% [○] 100% [] 80%         []                                                                                                    |         |
| 원천장수세액 선택 [ ] 120% [ 〇 ] 100% [ ] 80%                                                                                                    |         |
|                                                                                                    |         |
|                                                                                                    |         |
| 이전 공재신고서 PDF다운로드 공채신고서 출력 예상세역 결과보기 간편제출하기 설문조사 가기                                                                                                    |         |
| □ [개이정보 곳개] 서택                                                                                                    |         |
| 14                                                                                                    |         |
| □ 최종 제출 [제출하기]                                                                                                    |         |
| · · · · · · · · · · · · · · · · · · ·                                                                                                    |         |
| 편리만 연일장산 세울하기 수 · · · · · · · · · · · · · · · · · ·                                                                                                    |         |
| · 제출기본사항                                                                                                    |         |
| 제출처(사업자번호) 성운대학교(505-82-04623)                                                                                                    |         |
| 제출일자 2024-01-19 제출방법 공제신고서(간소화자료)제출                                                                                                    |         |
| · 자료제공동의                                                                                                    |         |
| - 근로자 자신이 작성한 소득-세액공제신고서(부속명세서, 간소화증명자료 등)를 회사(원천징수의무자) 및 회사가 위암한 세무대리<br>인에게 해당 서비스에서 on-line으로 제공하는 것에 동의해야 합니다.                                                                                                    |         |
| 소득세법시행령 제113조 및 제198조에 의해 원천장수의무자(원천장수의무자가 위임한 세무대리인 포함)에게 제출하는것에<br>동의하시겠습니까?                                                                                                    |         |
| 상기 내용에 대해 🔽 등의할                                                                                                    |         |
|                                                                                                    |         |
| <ul> <li>중재신고서의 주민등록번호, 성명, 계좌번호(증권번호) 등 일부 개인정보는 비공개처리가 가능합니다.</li> <li>71인정보 공개를 원하지 않으시면 개인정보 비공개를 선택하여 제출할 수 있습니다.</li> <li>개인정보 공개를 관하지 않으시면 개인정보 비공개를 선택하여 제출할 수 있습니다.</li> </ul>                                                                                                    |         |
| <ul> <li>중재신고서의 주민동록번호, 성명, 개좌번호(증권번호) 등 일부 개인정보는 비공개처리가 가능합니다.</li> <li>개인정보 공개를 일하지 않으시면 개인정보 비공개를 선택하여 제출할 수 있습니다.</li> <li>개인정보를 공개하지 않은 경우 회사의 연말정산 처리가 어려울 수 있으니 유의하시기 바랍니다.</li> <li>중개대부</li> <li>④ 개인정보 공개</li> <li>) 개인정보 비공개 (비공개시 출력 예 : 123458-******)</li> </ul>                                                                                                    |         |